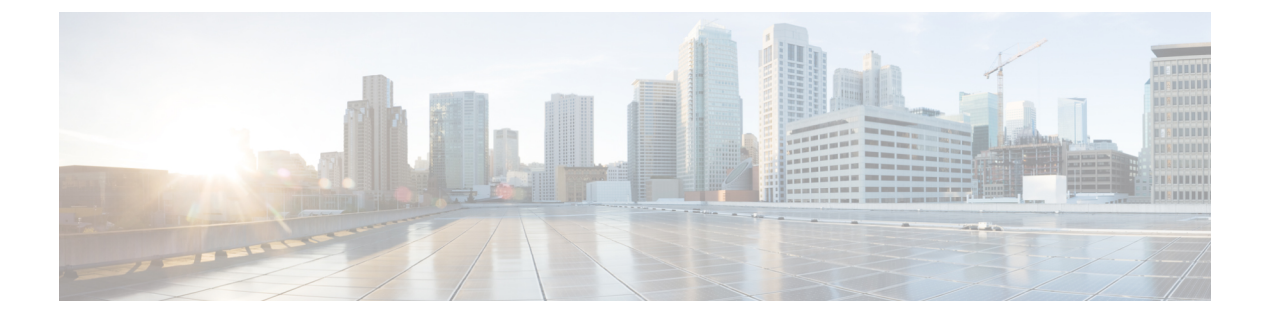

# Administration

This chapter contains the following topics:

- DCNM Server, on page 1
- Manage Licensing, on page 19
- Management Users, on page 31
- Performance Setup, on page 37
- Event Setup, on page 39
- Credentials Management, on page 44

# **DCNM Server**

The DCNM Server menu includes the following submenus:

## Starting, Restarting, and Stopping Services

By default, the ICMP connectivity between DCNM and its switches validates the connectivity during Performance Management. If you disable ICMP, Performance Management data will not be fetched from the switches. You can configure this parameter in the **server properties**. To disable ICMP connectivity check from Cisco DCNM Web UI, choose **Administration > DCNM Server > Server Properties**, and set skip.checkPingAndManageable parameter value to true.

To clean up the performance manager database (PM DB) stale entries, start, restart, or stop a service, from the Cisco DCNM Web UI, perform the following steps:

#### Procedure

Step 1 Choose Administration > DCNM Server > Server Status.

The **Status** window appears that displays the server details.

- Step 2 In the Actions column, click the action you want to perform. You can perform the following actions:
  - Start or restart a service.
  - Stop a service.
  - Clean up the stale PM DB entries.

- Reinitialize the Elasticsearch DB schema.
- **Step 3** View the status in the **Status** column.

#### What to do next

See the latest status in the Status column.

From Cisco DCNM Release 11.4(1), you can see the status of the following services as well:

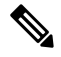

Note The following services are available for OVA/ISO deployments only.

- NTPD server: NTPD service running on DCNM OVA, the IP address, and the port to which the service is bound.
- DHCP server: DHCP service running on DCNM OVA, the IP address, and the port to which the service is bound.
- SNMP traps
- Syslog Receiver

The DCNM servers for these services are as follows:

| Service Name  | DCNM Server |
|---------------|-------------|
| NTPD Server   | 0.0.0.0:123 |
| DHCP Server   | 0.0.0.67    |
| SNMP Traps    | 0.0.0.2162  |
| Syslog Server | 0.0.0.514   |

#### Using the Commands Table

The commands table contains links to commands that launch new dialog boxes to provide information about the server status and server administrative utility scripts. You can execute these commands directly on the server CLI.

- **ifconfig**: click this link to view information about interface parameters, IP address, and netmask used on the Cisco DCNM server.
- **appmgr status all**: click this link to view the DCNM server administrative utility script that checks the status of different services currently running.
- **appmgr show vmware-info**: click this link to view information about the CPU and Memory of Virtual Machine.
- clock: click this link to view information about the server clock details such as time, zone information.

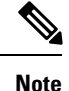

The commands section is applicable only for the OVA or ISO installations.

## Customization

From Cisco DCNM Release 11.3(1), you can modify the background image and message on the Web UI login page. This feature helps you to distinguish between the DCNM instances, when you have many instances running at the same time. You can also use a company-branded background on the login page. Click on Restore Defaults to reset the customizations to their original default values.

To remove the customizations and restore to the default values, click Restore defaults.

#### Login Image

This feature allows you to change the background image on the Cisco DCNM Web UI login page. If you have many instances of DCNM, this will help you identify the correct DCNM instance based on the background image.

To edit the default background image for your Cisco DCNM Web UI login page, perform the following steps:

- 1. Choose Administration > DCNM Server > Customization.
- 2. In the Login Image area, click Add (+) icon.

Browse for the image that you need to upload from your local directory. You can choose any of the following format images: JPG, GIF, PNG, and SVG.

3. Select the image and click Open.

A status message appears on the right-bottom corner.

```
Login image
Upload Successful
```

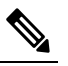

**Note** We recommend that you upload a scaled image for fast load times.

The uploaded image is selected and applied as the background image.

- 4. To choose an existing image as login image, select the image and wait until you see the message on the right-bottom corner.
- 5. To revert to the default login image, click **Restore Defaults**.

#### Message of the day (MOTD)

This feature allows you to add a message to the Cisco DCNM Web UI login page. You can a list of messages that will rotate on the configured frequency. This feature allows you to convey important messages to the user on the login page.

To add or edit the message of the day on the Cisco DCNM Web UI login page, perform the following steps:

- 1. Choose Administration > DCNM Server > Customization.
- 2. In the Message of the day (MOTD) field, enter the message that must appear on the login page.
- 3. Click Save.

## **Viewing Log Information**

You can view the logs for performance manager, SME server, web reports, web server, and web services. These processes have no corresponding GUI that allows you to view information about these log files. If you see errors, preserve these files for viewing.

Beginning with Release 11.2(1), for DCNM OVA and DCNM ISO installations, all log files with .log extension are also listed.

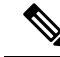

**Note** Logs cannot be viewed from a remote server in a federation.

To view the logs from the Cisco DCNM Web UI, perform the following steps:

#### Procedure

#### Step 1 Choose Administration > DCNM Server > Logs.

You see a tree-based list of logs in the left column. Under the tree, there is a node for every server in the federation. The log files are under the corresponding server node.

- **Step 2** Click a log file under each node of the tree to view it on the right.
- **Step 3** Double-click the tree node for each server to download a ZIP file containing log files from that server.
- **Step 4** (Optional) Click **Generate Techsupport** to generate and download files required for technical support.

This file contains more information in addition to log files.

- **Note** A TAR.GZ file will be downloaded for OVA and ISO deployments, and a ZIP file will be downloaded for all other deployments. You can use the use **appmgr tech\_support** command in the CLI to generate the techsupport file.
- **Step 5** (Optional) Click the **Print** icon on the upper right corner to print the logs.

## **Server Properties**

You can set the parameters that are populated as default values in the DCNM server.

To set the parameters of the DCNM server from the Cisco DCNM Web UI, perform the following steps:

#### Procedure

**Step 2** Click **Apply Changes** to save the server settings.

## **Configuring SFTP/TFTP/SCP Credentials**

A file server is required to collect device configuration and restoring configurations to the device.

To configure the SFTP/TFTP/SCP credentials for a file store from the Cisco DCNM Web UI, perform the following steps:

#### Procedure

| Step 1                               | Choose Administration > DCNM Server > Archive FTP Credentials. |                           |                                                                                                    |  |
|--------------------------------------|----------------------------------------------------------------|---------------------------|----------------------------------------------------------------------------------------------------|--|
|                                      | The Archive FTP Credentials window is displayed.               |                           |                                                                                                    |  |
|                                      | Not                                                            | e Th                      | e credentials are auto-populated for fresh OVA and ISO installations.                                                                                                    |  |
| Step 2                               | In t                                                           | he Serve                  | <b>r Type</b> field, use the radio button to select <b>SFTP</b> .                                                                                                    |  |
|                                      | Not                                                            | e                         | • You must have an SFTP server to perform backup operation. The SFTP server can be an external server. The SFTP directory must be an absolute Linux/SSH path format and must have read/write access to the SFTP User.           |  |
|                                      |                                                                |                           | • If you are using an external server, enter its IP address in the <b>server.FileServerAddress</b> field in <b>Administration &gt; DCNM Server &gt; Server Properties</b> .                                                     |  |
|                                      |                                                                |                           | • If the <b>nat.enabled</b> field under <b>Administration &gt; DCNM Server &gt; Server Properties</b> is true, you must enter the NAT device IP in the <b>server.FileServerAddress</b> field and the SFTP server must be local. |  |
| a) Enter the User Name and Password. |                                                                | e User Name and Password. |                                                                                                    |  |
|                                      |                                                                | Note                      | From Release 11.3(1), for OVA/ISO installations, use the <b>sysadmin</b> user credentials to access the root directory.                                                                                                    |  |
|                                      | b)                                                             | Enter the                 | e Directory path.                                                                                                    |  |
|                                      |                                                                | The path                  | must be in absolute Linux path format.                                                                                                    |  |
|                                      |                                                                | If SFTP                   | is unavailable on your device, you can use third-party SFTP applications, such as, mini-SFTP,                                                                                                    |  |

Solarwinds, and so on. When you use an external SFTP, you must provide the relative path in the STFP Directory Path. For example, consider the use cases at the end of this procedure.

Note From Release 11.3(1), for OVA/ISO installations, enter directory as /home/sysadmin.

- c) From the Verification Switches drop-down list, select a switch.
- d) Click **Apply** to save the credentials.

e) Click Verify & Apply to verify if SFTP and switch have connectivity and save the configuration.

If there are any failures during the verification, the new changes will not be stored.

f) Click Clear SSH Hosts to clear SSH hosts for all switches or selected switches.

If there is a failure in any of the switches, an error message appears. Navigate to **Configure > Backup > Switch Configuration > Archive Jobs > Job Execution Details** to view the number of successful and unsuccessful switches.

**Step 3** In the Server Type field, use the radio button to select TFTP.

Cisco DCNM uses a local TFTP server for data transfer. Ensure that there is no external TFTP server running on the DCNM server.

- **Note** Ensure that your switch user role includes the copy command. Operator roles receive a *permission denied* error. You can change your credentials in the **Discovery** window. Navigate to **Inventory** > **Discovery**.
- a) From the Verification Switch drop-down list, select a switch.
- b) Click Apply to save the credentials everywhere.
- c) Click Verify & Apply to verify if TFTP and switch have connectivity and save the configuration.

If there are any failures during the verification, the new changes are not stored.

- **Step 4** In the **Server Type** field, use the radio button to select **SCP**.
  - You must have an SCP server to perform backup operation. The SCP server can be an external server. The SCP directory must be an absolute Linux/SSH path format and must have read/write access to the SCP User.
    - If you are using an external server, enter its IP address in the server.FileServerAddress field under Administration > DCNM Server > Server Properties.
    - If the nat.enabled field under Administration > DCNM Server > Server Properties is true, you must enter the NAT device IP in the server.FileServerAddress field and the server must be local.
  - a) Enter the User Name and Password.
  - b) Enter the **Directory** path.

The path must be in absolute Linux path format.

If SCP is unavailable on your device, use external SCP applications, such as, mini-SCP, Solarwinds, and so on. When you use an external SCP, you must provide the relative path in the SCP Directory Path. For example, consider the use cases at the end of this procedure.

- c) From the Verification Switches drop-down, select the switch.
- d) Click **Apply** to save the credentials everywhere.
- e) Click **Verify & Apply** to verify if SCP and switch have connectivity and save the configuration. If there are any failures during the verification, the new changes will not be stored.
- f) Click Clear SSH Hosts to clear SSH hosts for all switches or selected switches.

If there is a failure in any of the switches, an error message is displayed. To view the number of successful and unsuccessful switches, go to **Configure > Backup > Switch Configuration > Archive Jobs > Job Execution Details**.

# Step 5 Choose Configuration > Templates > Templates Library > Jobs to view individual device verification status.

The configurations that are backed up are removed from the file server and are stored in the file system.

#### **SFTP Directory Path**

#### Use Case 1:

If Cisco DCNM is installed on Linux platforms, like OVA, ISO, or Linux, and the test folder is located at /test/sftp/, you must provide the entire path of the SFTP directory. In the SFTP Directory field, enter /test/sftp.

#### Use Case 2:

If Cisco DCNM is installed on the Windows platform, and the test folder is located at C://Users/test/sftp/, you must provide the relative path of the SFTP directory. In the SFTP Directory field, enter /.

For Example:

- If the path in the external SFTP is C://Users/test/sftp/, then the Cisco DCNM SFTP Directory path must be /.
- If the path in the external SFTP is C: //Users/test, then the Cisco DCNM SFTP Directory path must be /sftp/.

#### **Examples for SCP Directory Path**

#### Use Case 1:

If Cisco DCNM is installed on Linux platforms, like OVA, ISO, or Linux, and the test folder is located at /test/scp/, you must provide the entire path of the SCP directory. In the **SCP Directory** field, enter /test/scp.

#### Use Case 2:

If Cisco DCNM is installed on the Windows platform, and the test folder is located at C://Users/test/scp/, you must provide the relative path of the SCP directory. In the SCP Directory field, enter /.

For Example:

- If the path in the external SCP is C://Users/test/scp/, then the Cisco DCNM SCP directory path must be /.
- If the path in the external SCP is C://Users/test, then the Cisco DCNM SCP directory path must be /scp/.

### **Modular Device Support**

To support any new hardware that does not require many major changes, a patch can be delivered instead of waiting for the next DCNM release. **Modular Device Support** helps to deliver and apply the DCNM patch

releases. An authorized DCNM administrator can apply the patch to the production setup. Patch releases are applicable for the following scenarios:

- · Support any new hardware, like chassis or line cards
- Support latest NX-OS versions
- Support critical fixes as patches

To view the patch details from Cisco DCNM Web UI, perform the following steps:

#### Procedure

#### Step 1 Choose Administration > DCNM Server > Modular Device Support.

You see the **DCNM Servers** column on the left in the window and **Modular Device support information** window on the right.

**Step 2** Expand **DCNM Servers** to view all the DCNM servers.

It includes the list of patches installed along with the version number, corresponding platforms supported, chassis supported, NX-OS version supported, PID supported, backup directory and the last patch deployment time in the **Modular Device support information** table.

#### What to do next

For more details about how to apply and rollback a patch, go to http://www.cisco.com/go/dcnm for more information.

### **Managing Switch Groups**

You can configure switch groups by using Cisco DCNM Web UI. You can add, delete, or move a switch to a group, or move switches from a group to another group.

Creating switch groups will help you to manage switches because they are grouped logically. For example, you can create host or flow policies for switches in a specific switch group instead of creating it for all the switches. Similarly, you can view the flow topology for a specific switch group containing switches.

The switch groups are listed under the **SCOPE** drop-down list at the top right part of windows under **Media Controller**.

Note

The hostname of the switch should be unique across all the switch groups. You cannot have the same hostname and management IP address for two different switches in two switch groups.

This section contains the following:

#### Adding Switch Groups

To add switch groups from the Cisco DCNM Web UI, perform the following steps:

#### Procedure

**Step 1** Choose Administration > DCNM Server > Switch Groups.

Step 2 Click the Add icon.

The Add Group window is displayed, that allows you to enter the name for the switch group.

**Step 3** Enter the name of the switch group and click **Add** to complete adding the switch group.

The switch group name validation, and the maximum tree depth is 10. If you do not choose a parent group before adding a new switch group, the new group is added on the top of the hierarchy.

Whenever you add a new switch group, the default policies are automatically created for this switch group.

**Note** When you discover and add a switch in DCNM, you can choose the switch group for the new switch. For more information, see *Adding LAN Switches*.

### Removing a Group or a Member of a Group

You can remove a group or a member of the group from the Cisco DCNM Web UI. When you remove a group, the ethernet switches of the deleted group are moved to the default LAN group. When you remove a member of a group, the member is moved to the default LAN group.

To remove a group or a member of a group from the Cisco DCNM Web UI, perform the following steps:

#### Procedure

**Step 1** Choose the switch group or members of a group that you want to remove.

| Step 2 | Click the <b>Remove</b> icon.                                                                    |                                                                                                    |  |  |
|--------|--------------------------------------------------------------------------------------------------|----------------------------------------------------------------------------------------------------|--|--|
|        | A dialog box prompts you to confirm the deletion of the switch group or the member of the group. |                                                                                                    |  |  |
|        | Note                                                                                             | When you remove a switch from a switch group, a dialog box does not pop-up for a confirmation. The switch is moved to the <b>Default_LAN</b> switch group after you click the <b>Remove</b> icon. A switch can be removed from the <b>Default_LAN</b> switch group by navigating to <b>Inventory &gt; Discovery &gt; LAN Switches</b> and using the delete option. If you delete a switch, it will be not managed by DCNM. |  |  |
| Step 3 | Click <b>Yes</b> to delete or <b>No</b> to cancel the action.                                    |                                                                                                    |  |  |
|        | Note                                                                                             | <b>Default_LAN</b> is the default group that cannot be removed or deleted.                                                                                                    |  |  |

### Moving a Switch to Another Group

To move a switch to another group from the Cisco DCNM Web UI, perform the following steps:

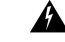

Warning

When the switches are moved from one group to another, all the existing media-controller config will be removed on those switches and new config associated with target group will be deployed.

This operation may take time depending on the number of switches being moved and the amount of config that needs to be deployed.

#### Procedure

| Ste | p 1 | Select a | switch |
|-----|-----|----------|--------|
|     |     |          |        |

**Step 2** Drag the highlighted switch to another group. To move multiple switches across different switch groups, use Ctrl key or Shift key.

## **Native HA**

#### Before you begin

| 2 |
|---|
|   |

Note

Ensure that you clear your browser cache and cookies everytime after a Federation switchover or failover.

#### Procedure

**Step 1** By default, DCNM is bundled with an embedded database engine PostgreSQL. The native DCNM HA is achieved by two DCNMs running as **Active / Warm Standby**, with their embedded databases synchronized in real time. So once the active DCNM is down, the standby takes over with the same database data and resume the operation. The *standby host database down* scenario is documented after this procedure.

| Step 2 | From the menu bar, choose Administration > DCNM Server > Native HA. |
|--------|---------------------------------------------------------------------|
|        | You see the Native HA window.                                       |

- Step 3 You can allow manual failover of DCNM to the standby host by clicking the Failover button, and then click OK.
  - Alternatively, you can initiate this action from the Linux console.
    - **a.** SSH into the DCNM active host.
  - **b.** Enter " " /usr/share/heartbeat/hb\_standby"
- Step 4 You can allow manual syncing database and disk files to standby host by clicking Force Sync, and then click OK.
- **Step 5** You can test or validate the HA setup by clicking **Test** and then click **OK**.

#### What to do next

Some HA troubleshooting scenarios are noted in this sub section.

**The standby host database is down**: Typically, the DCNM database (PostgreSQL) is up on the active and standby hosts. In DCNM 10.1 and earlier versions, the standby database can be down due to a database synchronization failure.

- Enter "ps -ef | grep post". You should see multiple postgres processes running. If not, it indicates that the database is down.
- Restore database data from a backup file that is created at the beginning of database synchronization. Change directory to "/usr/local/cisco/dcm/db"
- Check existence of file replication/ pgsql-standby-backup.tgz. If the file exists, restore database data files:

```
rm -rf data/*
tar -zxf replication/ pgsql-standby-backup.tgz data
/etc/init.d/postgresql-9.4 start
ps -ef | grep post
```

The active DCNM host will synchronize the two databases.

The TFTP server is not bound to the eth1 VIP address on the active host: The TFTP server should run on the active host (not on the standby host), and it should be bound to the eth1 VIP address. In some setups, the bind address is not the VIP address, as per the TFTP configuration file, and this could cause issues when switches try to use TFTP.

- Enter "grep bind /etc/xinetd.d/tftp" to check if the TFTP configuration file has the right bind address. If the displayed IP address is not the eth1 VIP address, then change the bind address to the VIP address. Repeat the procedure for the standby host. Update the bind address to the VIP address.
- Enter " " /etc/init.d/xinetd restart" on the active host to restart TFTP.

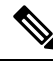

Note

The TFTP server can be started or stopped with the "appmgr start/stop ha-apps" command.

## Multi Site Manager

#### Procedure

| Step 1 | Multi-Site-Manager (MsM) provides a single pane for users to search for switches that are managed by DCNM                                                                                                  |  |  |
|--------|----------------------------------------------------------------------------------------------------|--|--|
|        | globally. MSM can do realtime search to find out which switch globally handles the traffic for a given virtual                                                                                             |  |  |
|        | machine based on IP address, name or mac address, and supporting VXLAN basing on segment ID as well.                                                                                                    |  |  |
|        | It provides hyperlink to launch the switch only. This window also plays the role of remote site registration.                                                                                              |  |  |
|        | The registration only allows the current DCNM server to access the remote DCNM server or site. For the remote site to access the current DCNM server, registration is required on the remote site as well. |  |  |
| Step 2 | Choose Administration > DCNM Server > Multi Site Manager.                                                                                                    |  |  |
|        | The MsM window displays the overall health or status of the remote site and the application health.                                                                                                    |  |  |
| Step 3 | You can search by Switch, VM IP, VM Name, MAC, and Segment ID.                                                                                                    |  |  |
| Step 4 | You can add a new DCNM server by clicking +Add DCNM Server. The Enter Remote DCNM Server                                                                                                    |  |  |
| •      | Information window opens. Fill in the information that is required and click OK to save.                                                                                                    |  |  |
| Step 5 | Click Refresh All Sites to display the updated information.                                                                                                    |  |  |
|        |                                                                                                    |  |  |

## **NX-API Certificate Management for Switches**

Cisco NX-OS switches require an SSL certificate to function in NX-API HTTPS mode. You can generate the SSL certificates and get it signed by your CA. You can install the certificates manually using CLI commands on switch console.

From Release 11.4(1), Cisco DCNM provides a Web UI framework to upload NX-API certificates to DCNM. Later, you can install the certificates on the switches that are managed by DCNM.

This feature is supported only on Cisco DCNM OVA/ISO deployments.

Note

This feature is supported on switches running on Cisco NXOS version 9.2(3) or higher.

For each switch, the data center administrator generates an ASCII (base64) encoded certificate. This certificate comprises two files:

- . key file that contains the private key
- .crt/.cer/.pem file that contains the certificate

Cisco DCNM also supports a single certificate file that contains an embedded key file, that is, .crt/.cer/.pem file can also contain the contents of .key file.

DCNM doesn't support binary encoded certificates, that is, the certificates with .der extension are not supported. You can protect the key file with a password for encryption. Cisco DCNM does not mandate encryption; however, as this is stored on DCNM, we recommend that you encrypt the key file. DCNM supports AES encryption.

You can either choose CA-signed certificates or self-signed certificates. Cisco DCNM does not mandate the signing; however, the security guidelines suggest you use CA-signed certificates.

You can generate multiple certificates meant for multiple switches, to upload to DCNM. Ensure that you name the certificates appropriately, to help you choose the switch meant for that certificate.

You can upload one certificate and corresponding key file, or bulk upload multiple certificates and key files. After the upload is complete, you can view the upload list before installing these on the switches. If a certificate file that contains an embedded key file is uploaded, DCNM derives the key automatically.

Certificate and the key file must have the same filename. For example, if a certificate filename is mycert.pem, the key filename must be mycert.key. If the certificate and key pair filenames are not the same, then DCNM will not be able to install the certificate on the switch.

Cisco DCNM allows you to bulk install the certificates to the switches. Because bulk installation uses the same password, all encrypted keys must be encrypted with the same password. If the password is different for a key, you cannot install the certificate in bulk mode. Bulk mode installation allows you to install encrypted and unencrypted keys certificates together, but all encrypted keys must have the same password.

When you install a new certificate on the switch, it replaces the existing certificate and replaces it with the new certificate.

You can install the same certificate on multiple switches; however, you cannot use the bulk upload feature.

**Note** DCNM doesn't enforce the validity of certificates or options provided in it. It is up to you and the requirements on the switch to follow the convention. For example, if a certificate is generated for Switch-1 but it is installed on Switch-2, DCNM doesn't enforce it; switches may choose to accept or reject a certificate based on the parameters in the certificate.

On Cisco DCNM **Web UI > Administration > DCNM Server > NX API Certificates**, the following tables are displayed:

- Certificate Installation Status table: Displays the status of certificates last installed on the switches. It also displays the time when the certificates were updated previously.
- Certificates Uploaded to DCNM table: Displays the certificates uploaded on DCNM and any switch association.

However, refer to the Certificate Installation Status table to see the certificate and switch association. Upload table is only meant for uploading certificates on DCNM and installing on the switches.

You can also watch the video that demonstrates how to use Switch NX-API SSL Certificate Management feature. See Video: Switch NX-API SSL Certificate Management.

### Uploading the certificates on DCNM

To upload the certificates onto DCNM using the Cisco DCNM Web Client UI, perform the following steps:

#### Procedure

Step 1 Choose Administration > DCNM Server > NX API Certificates.

| Step 2 | In the <b>Certificates Uploaded to DCNM</b> area, click <b>Upload Certificates</b> to upload the appropriate license file.                             |
|--------|----------------------------------------------------------------------------------------------------|
| Step 3 | Browse your local directory and choose the certificate key pair that you must upload to DCNM.                                                          |
|        | You can choose certificates with extension .cer/.crt/.pem + .key file separately.                                                                      |
|        | Cisco DCNM also allows you to upload a single certificate file that contains an embedded key file. The key file is automatically derived after upload. |
| Step 4 | Click <b>Open</b> to upload the selected files to DCNM.                                                                                                |
|        | A successful upload message appears. The uploaded certificates are listed in the <b>Certificates Uploaded to DCNM</b> area.                            |
|        | In the Certificate Installation Status area, the certificate appears, with Status as UPLOADED.                                                         |
|        | If the certificate is uploaded without the key file, the status shows <b>KEY_MISSING</b> .                                                             |
|        |                                                                                                    |

### **Installing Certificates on Switches**

To install certificates on the switches using Cisco DCNM Web UI, perform the following steps:

#### Procedure

| Step 1 | Ch                                                                                             | oose Administration > DCNM Server > NX API Certificates.                                                                                                    |  |
|--------|------------------------------------------------------------------------------------------------|----------------------------------------------------------------------------------------------------|--|
| Step 2 | In the Certificate Installation Status area, for each certificate, click on the Switch column. |                                                                                                    |  |
| Step 3 | Fre                                                                                            | om the drop-down list, select the switch to associate with the certificate.                                                                                                    |  |
|        | Cli                                                                                            | ick Save.                                                                                                    |  |
| Step 4 | Se                                                                                             | lect the certificate that you need to install and click Install Certificates on Switch.                                                                                                    |  |
|        | Yo                                                                                             | u can select multiple certificates to perform a bulk install.                                                                                                    |  |
| Step 5 | In                                                                                             | the Bulk Certificate Install window, upload the certificates to DCNM. Perform the following steps:                                                                                                   |  |
|        | Yo                                                                                             | u can install a maximum of 20 certificates at the same instance, using the Bulk Install feature.                                                                                                    |  |
|        | a)                                                                                             | Choose the file transfer protocol to upload the certificate to DCNM.                                                                                                    |  |
|        |                                                                                                | You can choose either SCP or SFTP protocol to upload the certificates.                                                                                                    |  |
|        | b)                                                                                             | Check the VRF checkbox for the certificates to support the VRF configuration.                                                                                                    |  |
|        |                                                                                                | Enter the VRF name that the switch uses to reach DCNM. Generally, DCNM is reached via management VRF of switches, but it can be any VRF that is configured on the switch that is used to reach DCNM. |  |
|        | c)                                                                                             | In the NX-API Certificate Credentials, enter the password which was used to encrypt the key while generating the certificates.                                                                       |  |
|        |                                                                                                | Leave this field empty, if the key uploaded along with the certificate is not encrypted.                                                                                                    |  |
|        |                                                                                                | Note that you can install unencrypted and encrypted keys and a certificate in a single bulk install; however, you must provide the key password used for encrypted keys.                             |  |
|        |                                                                                                |                                                                                                    |  |

d) Click Install.

A notification message appears to confirm if the certificate was successfully installed on the specific switch.

In the Certificate Installation Status area, the Status of certificate now shows INSTALLED.

### Unlinking and Deleting certificates

After the certificates are installed on the switch, DCNM cannot uninstall the certificate from DCNM. However, you can always install a new certificate on the switch. The certificates that are not installed on the switches can be deleted. To delete the certificate installed on the switch, you must unlink the certificate from the switch, and then delete it from DCNM.

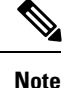

Unlinking the certificate from the switch does not delete the certificate on the switch. The certificate still exists on the switch. Cisco DCNM cannot delete the certificate on the Switch.

To delete certificates from DCNM repository, using the Cisco DCNM Web UI, perform the following steps:

#### Procedure

| Step 1 | Choose Administration > DCNM Server > NX API Certificates.                                             |
|--------|----------------------------------------------------------------------------------------------------|
| Step 2 | In the <b>Certificate Installation Status</b> area, select the certificate(s) that you need to delete. |
| Step 3 | Click Clear Certificates.                                                                              |
|        | A confirmation message appears.                                                                        |
| Step 4 | Click <b>OK</b> to clear the selected certificates.                                                    |
|        | The status column shows UPLOADED. The Switch column shows NOT_INSTALLED.                               |
| Step 5 | Select the certificate and click Clear Certificates.                                                   |
|        | The Certificate is removed from the Certificate Installation Status table.                             |
| Step 6 | In the Certificates Uploaded to DCNM area, select the certificate that is now unlinked from the Switch |
|        | Click Delete Certificates.                                                                             |
|        | The certificate is deleted from DCNM.                                                                  |

### **Troubleshooting NX API Certificate Management**

While installing a certificate, you can encounter errors. The following sections provide information about troubleshooting the NX-API Certificate Management for switches.

#### COPY\_INSTALL\_ERROR

Problem Statement: Error message COPY\_INSTALL\_ERROR

Reason Cisco DCNM cannot reach the switch.

#### Solution:

- Verify if the switch is reachable from Cisco DCNM. You can perform an SSH login and ping the switch to verify.
- Switch connects to DCNM through it's management interface. Verify if you can ping DCNM from the Switch console. If the switch requires VRF, very if the correct vrf is provided.
- If the certificate private key is encrypted, ensure that you provide the correct password.
- Verify is the correct key file is uploaded with the certificate. Ensure that the certificate file and the key file have the same filename.

#### CERT\_KEY\_NOT\_FOUND

Problem Statement: Error message CERT\_KEY\_NOT\_FOUND

**Reason**: Key file was not uploaded while uploading the certificate (.cer, .crt, .pem).

#### Solution:

• Ensure that the certificate (.cer, .crt, or .pem) file and its corresponding .key file has the same filename

For example: If the certificate file name is mycert.crt, the key file must be mycert.key.

- DCNM identifies key file with certificate file name, and therefore, it is necessary to have the key file with same filename.
- Upload the certificate and key file with same filename, and install the certificate.

### **Backing up DCNM**

From Cisco DCNM, Release 11.5(1), you can trigger scheduled DCNM backups from the Cisco DCNM Web UI. When you trigger a backup from the Web UI, the **appmgr backup** command is run. You can see the following information under the **Server Backup Jobs** tab in the **Backup** window.

Table 1: Server Backup Jobs Tab

| Parameters | Description                                                                                                    |
|------------|----------------------------------------------------------------------------------------------------|
| Node       | Specifies if the backup is active or standby. For standalone nodes, it will appear as a localpath.                                           |
|            | <b>Note</b> For HA cluster, one active node and one standby node is created. However, you can choose only the active node for an HA cluster. |
| Schedule   | Specifies when the scheduled backup is triggered.                                                                                            |
| Local Path | Specifies the local path, where the backup is stored.                                                                                        |

| Parameters         | Description                                                                                                    |
|--------------------|----------------------------------------------------------------------------------------------------|
| Remote Destination | Specifies the username, host IP, and the remote destination, where the backup is stored. It is empty if you do not save the backup in a remote location. |
|                    | <b>Note</b> A copy of the backup is also stored in the local path.                                                                                       |
| Log Path           | Specifies the path where the log entries are stored.<br>You can use this information to troubleshoot any<br>issues.                                      |
| Saved Backups      | Specifies the number of versions of a backup. The default value is 5.                                                                                    |

You can perform the following actions in the **Backup** window:

### **Creating a Backup**

To create a backup from the Cisco DCNM Web UI, perform the following steps:

#### Procedure

| Step 1           | Choose Administration > DCNM Server > Backup.                                                                                                    |                                                    |             |  |
|------------------|----------------------------------------------------------------------------------------------------|----------------------------------------------------|-------------|--|
|                  | The <b>Backup</b> window appears, which h                                                                                                    | s all the information under the Server Backup Sche | dules area. |  |
| Step 2           | Click Add.                                                                                                    |                                                    |             |  |
|                  | The Create Backup Schedule dialog                                                                                                    | The Create Backup Schedule dialog box appears.     |             |  |
| Step 3<br>Step 4 | Choose the time using the <b>Start At</b> drop-down list under the <b>Schedule</b> area.<br>Choose the frequency of the backup.                       |                                                    |             |  |
|                  | The valid options are:                                                                                                    |                                                    |             |  |
|                  | • Daily: Select this radio button if you want to trigger the backup everyday.                                                                         |                                                    |             |  |
|                  | • Weekly: Select this radio button if you want to trigger the backup once a week. If you select this radio button, you get options to choose the day. |                                                    |             |  |
| Step 5           | Enter the number of backups you want to save in the Max # of Saved Backups field under the Destination area.                                          |                                                    |             |  |
|                  | You can save up to 10 backups and the default value is 5.                                                                                             |                                                    |             |  |
| Step 6           | (Optional) Check the <b>Remote Destination</b> check box to save the backup in a remote location.                                                     |                                                    |             |  |
|                  | The following fields will be available after you check the <b>Remote Destination</b> check box.                                                       |                                                    |             |  |
|                  | Fields                                                                                                    | Descriptions                                       |             |  |
|                  | User                                                                                                    | Enter the username.                                |             |  |

| Fields   | Descriptions                                                                                                    |
|----------|----------------------------------------------------------------------------------------------------|
| Password | Enter the password.                                                                                                    |
|          | <b>Note</b> You don't have to enter the password if you have enabled the key-less configuration between your DCNM and the remote host. |
| Host IP  | Enter the host IP address which is connected to your DCNM.                                                                             |
| Path     | Enter the remote destination path where you want to save the backup.                                                                   |

• The backup files are huge, with the size in gigabytes.

• A copy of the backup will always be saved in the local destination as well.

#### Step 7 Click Create.

The **Backup** window is populated even when you run the **appmgr backup** command using the CLI. You can also view the backups, which you scheduled from the Web UI, in the CLI using the **appmgr backup** schedule show command.

### **Modifying a Backup**

To modify a backup from the Cisco DCNM Web UI, perform the following steps:

| Procedure                                                                                       |
|-------------------------------------------------------------------------------------------------|
| Choose Administration > DCNM Server > Backup.                                                   |
| The Backup window appears, which has all the information under the Server Backup Schedules area |
| Click Modify.                                                                                   |
| The Modify Backup Schedule dialog box appears.                                                  |
| Make the necessary changes.                                                                     |
| Click Modify.                                                                                   |

### **Deleting a Backup**

To delete a backup from the Cisco DCNM Web UI, perform the following steps:

#### Procedure

| Step 1 | 1 Choose Administration > DCNM Server > Backup.                                                  |                                                                                                    |  |
|--------|--------------------------------------------------------------------------------------------------|----------------------------------------------------------------------------------------------------|--|
|        | The Backup window appears, which has all the information under the Server Backup Schedules area. |                                                                                                    |  |
| Step 2 | Click <b>Delete</b> .                                                                            |                                                                                                    |  |
|        | The confirmation dialog box appears.                                                             |                                                                                                    |  |
| Step 3 | Click Yes.                                                                                       |                                                                                                    |  |
|        | Note                                                                                             | If you run the <b>appmgr backup schedule none</b> command in the CLI, the backup is deleted. You can verify if the backup is deleted by refreshing the <b>Backup</b> window. |  |

### **Job Execution Details**

You can see the following information under the Job Execution Details tab in the Backup window.

| Parameters    | Description                                                                                                    |
|---------------|----------------------------------------------------------------------------------------------------|
| Node          | Specifies if the node is active or standby. For standalone nodes, it will appear as a local node.                   |
| Backup File   | Specifies the path, where the backup is stored.                                                                     |
| Start Time    | Specifies the time when the backup process started.                                                                 |
| End Time      | Specifies the time when the backup process ended.                                                                   |
| Log File      | Specifies the path where the log entries are stored.<br>You can use this information to troubleshoot any<br>issues. |
| Status        | Specifies if the backup was a success or failed.                                                                    |
| Error Message | Specifies error messages, if any, that appeared during the backup.                                                  |

#### Table 2: Server Backup Schedules Area

# **Manage Licensing**

The Manage Licensing menu includes the following submenus:

## **Managing Licenses**

You can view the existing Cisco DCNM licenses by choosing **Administration > Manage Licensing > DCNM**. You can view and assign licenses in the following tabs:

- License Assignments
- Smart License
- Server License Files

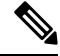

Note By default, the License Assignments tab appears.

The following table displays the SAN and LAN license information.

| Field                               | Description                                                                                                    |
|-------------------------------------|----------------------------------------------------------------------------------------------------|
| License                             | Specifies SAN or LAN.                                                                                                    |
| Free/Total Server-based<br>Licenses | Specifies the number of free licenses that are purchased out of the total number of licenses. The total number of licenses for new installations are 50. However, the total number of licenses continues to be 500 for inline upgrade. |
| Unlicensed/Total<br>(Switches/VDCs) | Specifies the number of unlicensed switches or VDCs out of the total number of switches or VDCs.                                                                                                    |
| Need to Purchase                    | Specifies the number of licenses to be purchased.                                                                                                    |

This section includes the following topics:

### **License Assignments**

The following table displays the license assignment details for every switch or VDC.

| Field          | Description                                                                |
|----------------|----------------------------------------------------------------------------|
| Group          | Displays if the group is fabric or LAN.                                    |
| Switch Name    | Displays the name of the switch.                                           |
| WWN/Chassis ID | Displays the world wide name or Chassis ID.                                |
| Model          | Displays the model of the device. For example, DS-C9124 or N5K-C5020P-BF.  |
| License State  | Displays the license state of the switch that can be one of the following: |
|                | • Permanent                                                                |
|                | • Eval                                                                     |
|                | • Unlicensed                                                               |
|                | Not Applicable                                                             |
|                | • Expired                                                                  |
|                | • Invalid                                                                  |
|                | • Smart                                                                    |

| Field            | Description                                                                                                   |
|------------------|----------------------------------------------------------------------------------------------------|
| License Type     | Displays the license type of the switch that can be one of the following:                                     |
|                  | • DCNM-Server                                                                                                 |
|                  | • Switch                                                                                                    |
|                  | • Smart                                                                                                    |
|                  | • Honor                                                                                                    |
|                  | • Switch-Smart                                                                                                |
| Expiration Date  | Displays the expiry date of the license.                                                                      |
|                  | <b>Note</b> Text under the <b>Expiration Date</b> column is in red for licenses, which expire in seven days.  |
| Assign License   | Select a row and click this option on the toolbar to assign the license.                                      |
| Unassign License | Select a row and click this option on the toolbar to unassign the license.                                    |
| Assign All       | Click this option on the toolbar to refresh the table and assign the licenses for all the items in the table. |
| Unassign All     | Click this option on the toolbar to refresh the table and unassign all the licenses.                          |

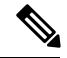

Note

You must have network administrator privileges to assign or unassign licenses.

When the fabric is first discovered and if the switch does not have a valid switch-based license, a license is automatically assigned to the fabric from the file license pool until no more licenses are left in the pool. If you have an existing fabric and a new switch is added to the fabric, the new switch is assigned a license if one is available in the file license pool and if it does not already have a switch-based license.

After you register smart license, if you click **Assign License** for a switch that does not have a permanent license, a smart license is assigned to the switch. The priority of licenses that are assigned are in the following order:

- 1. Permanent
- 2. Smart
- 3. Eval

To assign license to switches through POAP, refer to DCNM Licensing Guide.

Disabling smart licensing unassigns licenses of switches that were smart-licensed.

The evaluation license is assigned for switches that do not support smart licensing. The license state is **Eval** and the license type is **DCNM-Server**. See *Cisco DCNM Licensing Guide, Release 11.x* to view the list of switches that support smart licensing.

### **Smart License**

From Cisco DCNM Release 11.1(1), you can use the smart licensing feature to manage licenses at device-level and renew them if required. From Cisco DCNM Web UI, choose **Administration > Manage Licensing > DCNM > Smart License**. You will see a brief introduction on Cisco smart licensing, a menu bar, and the **Switch Licenses** area.

#### **Introduction to Smart Licensing**

Cisco Smart Licensing is a flexible licensing model that provides you with an easier, faster, and more consistent way to purchase and manage software across the Cisco portfolio and across your organization. And it's secure – you control what users can access. With Smart Licensing you get:

- Easy Activation: Smart Licensing establishes a pool of software licenses that can be used across the entire organization—no more PAKs (Product Activation Keys).
- Unified Management: My Cisco Entitlements (MCE) provides a complete view into all of your Cisco products and services in an easy-to-use portal, so you always know what you have and what you are using.
- License Flexibility: Your software is not node-locked to your hardware, so you can easily use and transfer licenses as needed.

To use Smart Licensing, you must first set up a Smart Account on Cisco Software Central (software.cisco.com).

For a more detailed overview on Cisco Licensing, go to cisco.com/go/licensingguide.

In the introduction, click Click Here to view the information on smart software licensing.

The menu bar has the following icons:

- **Registration Status**: Displays details of the current registration in a pop-up window when clicked. The value is **UNCONFIGURED** if the smart licensing is not enabled. After you enable the smart licensing without registering, the value is set to **DEREGISTERED**. The value is set to **REGISTERED** after you register. Click the registration status to view the last action, account details, and other registration details in the **Registration Details** pop-up window.
- License Status: Specifies the status of the license. The value is UNCONFIGURED if the smart licensing is not enabled. After you enable the smart licensing without registering, the value is set to NO LICENSES IN USE. The value is set to AUTHORIZED or OUT-OF-COMPLIANCE after registering and assigning licenses. Click the license status to view the last action, last authorization attempt, next authorization attempt, and the authorization expiry in the License Authorization Details pop-up window.
- Control: Allows you to enable or disable smart licensing, register tokens, and renew the authorization.

The following table describes the fields that appear in the Switch Licenses section.

| Field       | Description                                                                                                  |
|-------------|----------------------------------------------------------------------------------------------------|
| Name        | Specifies the license name.                                                                                  |
| Count       | Specifies the number of licenses used.                                                                       |
| Status      | Specifies the status of the licenses used. Valid values are <b>Authorized</b> and <b>Out of Compliance</b> . |
| Description | Specifies the type and details of the license.                                                               |

| Field        | Description                                                     |
|--------------|-----------------------------------------------------------------|
| Last Updated | Specifies the timestamp when switch licenses were last updated. |
| Print        | Allows you to print the details of switch licenses.             |
| Export       | Allows you to export the license details.                       |

After you remove a product license from your account in Cisco Smart Software Manager, disable the smart licensing and register it again.

#### **Enabling Smart Licensing**

To enable smart licensing from Cisco DCNM Web UI, perform the following steps:

#### Procedure

| Step 1 | Choose Administration > Manage Licensing > DCNM > Smart License.                     |
|--------|--------------------------------------------------------------------------------------|
| Step 2 | Click Control and choose Enable in the drop-down list to enable the smart licensing. |
|        | A confirmation window appears.                                                       |
| Step 3 | Click Yes.                                                                           |
|        |                                                                                      |

Instructions to register the DCNM instance appear.

The registration status changes from **UNCONFIGURED** to **DEREGISTERED**, and the license status changes from **UNCONFIGURED** to **No Licenses in Use**.

#### **Registering a Cisco DCNM Instance**

#### Before you begin

Create a token in Cisco Smart Software Manager.

#### Procedure

| Step 1 Choose Administration | > Manage Licensing > | > DCNM > Smart License. |
|------------------------------|----------------------|-------------------------|
|------------------------------|----------------------|-------------------------|

**Step 2** Click **Control** and choose **Register** in the drop-down list.

The **Register** window appears.

**Step 3** Select the transport option to register the smart licensing agent.

The options are:

· Default - DCNM communicates directly with Cisco's licensing servers

This option uses the following URL: https://tools.cisco.com/its/service/oddce/services/DDCEService

• Transport Gateway - Proxy via Gateway or Satellite

Enter the URL if you select this option.

#### • Proxy - Proxy via intermediate HTTP or HTTPS proxy

Enter the URL and the port if you select this option.

- **Step 4** Enter the registration token in the **Token** field.
- **Step 5** Click **Submit** to register the license.

The registration status changes from **DEREGISTERED** to **REGISTERED**. The name, count, and status of switch licenses appear.

Click Registration Status: REGISTERED to see the details of the registered token.

The switch details are updated under the **Switches/VDCs** section of the **License Assignments** tab. The license type and the license state of switches that are licensed using the smart license option are **Smart**.

#### What to do next

Troubleshoot communication errors, if any, that you encounter after the registration.

#### Troubleshooting Communication Errors

To resolve the communication errors during registration, perform the following steps:

| P | roceo | dure |  |
|---|-------|------|--|
|   |       |      |  |

| Step 1 | Stop th            | e DCNM service.                                                                                                    |
|--------|--------------------|----------------------------------------------------------------------------------------------------|
| Step 2 | Open t             | he server properties file from the following path: /usr/local/cisco/dcm/fm/conf/server.properties                                                                                                   |
|        | Note               | The server properties file for Windows will be in the following location: C:/Program Files/Cisco/dcm/fm/conf/server.properties                                                                      |
| Step 3 | Include<br>#smartl | the following property in the server properties file: #cisco.smart.license.production=false<br>icense.url.transport=https://CiscoSatellite Server IP/Transportgateway/services/DeviceRequestHandler |
| Step 4 | Update<br>Satell   | the Cisco satellite details in Host Database in the /etc/hosts file in the following syntax:<br>ite Server IP CiscoSatellite                                                                        |
| Step 5 | Start th           | e DCNM service.                                                                                                    |

#### **Renew Authorization**

You can manually renew the authorization only if you have registered. Automatic reauthorization happens periodically. Click **License Status** to view details about the next automatic reauthorization. To renew authorization from Cisco DCNM Web UI, perform the following steps:

#### Procedure

**Step 1** Choose Administration > Manage Licensing > DCNM > Smart License.

Step 2 Click Control and choose Renew Authorization in the drop-down list to renew any licensing authorizations.A request is sent to Cisco Smart Software Manager to fetch updates, if any. The Smart Licenses window is refreshed after the update.

#### **Disabling Smart Licensing**

To disable smart licensing from Cisco DCNM Web UI, perform the following steps:

#### Procedure

| Step 1<br>Step 2 | Choose Administration > Manage Licensing > DCNM > Smart License.<br>Select Control and select Disable to disable smart licensing.                                                                                                    |
|------------------|----------------------------------------------------------------------------------------------------|
|                  | A confirmation window appears.                                                                                                    |
| Step 3           | Click Yes.                                                                                                    |
|                  | The license status of the switches using this token, under the <b>License Assignments</b> tab, changes to <b>Unlicensed</b> . This token is removed from the list under the <b>Product Instances</b> tab in the Cisco Smart Software Manager. |
|                  | If a smart license is not available and you disable smart licensing, release the license manually from the <b>License Assignments</b> tab.                                                                                                    |

### **Switch Smart License**

If the switch is pre-configured with a smart license, DCNM validates and assigns a switch smart license. To assign licenses to switch using the Cisco DCNM UI, choose Administration > Manage Licensing >Assign License or, AssignAll.

Note

From Cisco NX-OS Release 9.3(6), switch smart license is supported.

To enable switch smart license on DCNM:

- Enable smart license feature on the switch, using freeform CLI configuration.
- Configure smart licensing on the switch, using **feature license smart** or **license smart enable** command on the switch.
- Push token of your device to smart account using license smart register idtoken command. Use EXEC option in DCNM to push token. For more details, refer to Running EXEC Mode Commands in DCNM.

For unlicensed switches, licenses are assigned based on this priority:

- 1. DCNM Smart License
- 2. DCNM Server License
- **3.** DCNM Eval License

### **Server License Files**

From Cisco DCNM Web UI, choose Administration > Manage Licensing > DCNM > Server License Files. The following table displays the Cisco DCNM server license fields.

| Field            | Description                                                                                             |
|------------------|----------------------------------------------------------------------------------------------------|
| Filename         | Specifies the license file name.                                                                        |
| Feature          | Specifies the licensed feature.                                                                         |
| PID              | Specifies the product ID.                                                                               |
| LAN (Free/Total) | Displays the number of free versus total licenses for LAN.                                              |
| Expiration Date  | Displays the expiry date of the license.                                                                |
|                  | <b>Note</b> Text in the <b>Expiration Date</b> field is in Red for licenses that expires in seven days. |

#### Adding Cisco DCNM Licenses

To add Cisco DCNM licenses from Cisco DCNM, perform the following steps:

#### Before you begin

You must have network administrator privileges to complete the following procedure.

#### Procedure

| Step 1 | Choose Administration > Manage | Licensing > DCNM | to start the license wizar | ſd. |
|--------|--------------------------------|------------------|----------------------------|-----|
|--------|--------------------------------|------------------|----------------------------|-----|

Step 2 Choose the Server License Files tab.

The valid Cisco DCNM-LAN license files are displayed.

Ensure that the security agent is disabled when you load licenses.

- **Step 3** Download the license pack file that you received from Cisco into a directory on the local system.
- Step 4 Click Add License File and select the license pack file that you saved on the local machine.

The file is uploaded to the server machine, which is saved into the server license directory, and then loaded on to the server.

**Note** Ensure that you do not edit the contents of the .lic file or the Cisco DCNM software ignores any features that are associated with that license file. The contents of the file are signed and must remain intact. When you accidentally copy, rename, or insert the license file multiple times, the duplicate files are ignored, but the original is counted.

## Switch Features—Bulk Install

From Release 11.3(1), Cisco DCNM allows you to upload multiple licenses at a single instance. DCNM parses the license files and extract the switch serial numbers. It maps the serial numbers in the license files with the discovered fabric to install the licenses on each switch. License files are moved to bootflash and installed.

To bulk install licenses to the switches on the Cisco DCNM Web Client UI, perform the following steps:

- 1. Choose Administration > Manage Licensing > Switch features.
- 2. In the Switch Licenses area, click **Upload License files** to upload the appropriate license file.

The Bulk Switch License Install window appears.

3. In the Select file, click Select License file(s).

Navigate and choose the appropriate license file located in your local directory.

Click Open.

- 4. Choose the file transfer protocol to copy the license file from the DCNM server to the switch.
  - Choose either TFTP, SCP, or SFTP protocol to upload the license file.

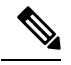

**Note** Not all protocols are supported for all platforms. TFTP is supported for Win/RHEL DCNM SAN installation only. However, SFTP/SCP supported for all installation types.

5. Check the VRF check box for the licenses to support VRF configuration.

Enter the VRF name of one of their defined routes.

6. Check the **Overwrite file on Switch** checkbox, to overwrite the license file with the new uploaded license file.

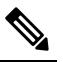

- **Note** The overwrite command copies the new file over the existing one in boot flash. If the previous license was already installed, it won't override the installation.
- 7. In the DCNM Server credentials, enter the root username and password for the DCNM server.

Enter the authentication credentials for access to DCNM. For DCNM Linux deployment, this is the username. For OVA\ISO deployments, use the credentials of the **sysadmin** user.

8. Click Upload.

The License file is uploaded to the DCNM. The following information is extracted from the license file.

- Switch IP IP Address of the switch to which this license is assigned.
- License File filename of the license file
- Features List –list of features supported by the license file

**9.** Select the set of licenses that you want to upload and install on their respective switches. A license file is applicable for a single specific switch.

#### 10. Click Install Licenses.

The selected licenses are uploaded and installed on their respective switches. Status messages, including any issues or errors are updated for each file as it completes.

**11.** After the license matches with respective devices and installs, the **License Status** table displays the status.

#### Switch-based honor license support

On the DCNM **Web UI > Inventory > Switch > License**, the **Type** column displays "Unlicensed Honor License" and **Warnings** column displays **Honor started:** ... with elapsed time since the license was changed to the Honor mode.

|                               |             | -    | eisco                                | Data Cente   | r Network  | Manag | er             |             |          |               |                    |
|-------------------------------|-------------|------|--------------------------------------|--------------|------------|-------|----------------|-------------|----------|---------------|--------------------|
| •                             | Dashboard   |      | ♠   Switches / LEAF-5 (172.25.20.77) |              |            |       |                |             |          |               |                    |
|                               |             |      | System Info                          | Modules      | Interfaces | FEX   | License        | Features    | VXLAN    | VLAN          | Port Capacity      |
| *                             | Topology    |      | License                              |              |            |       |                |             |          |               |                    |
|                               | (PARTO DATA | 1.42 | 🗘 Install                            | & Rediscover |            |       |                |             |          |               |                    |
| 5                             | Inventory   | •    | Feature                              |              | A Statu    |       | Туре           |             | Warning  | js .          |                    |
| 0                             | Monitor     | •    | N9K UPG EX                           | 10G          | Unuse      | d     | Unlicensed     |             |          |               |                    |
|                               |             |      | NETWORK_SE                           | RVICES_PKG   | Unuse      | d     | Unlicensed     |             |          |               |                    |
| 10                            | Configure   | ۲    | NEXUS_24PORTEX_UPGRADE               |              | Unuse      | d     | Unlicensed     |             |          |               |                    |
|                               |             |      | NEXUS_24PO                           | RTFX_UPGRADE | Unuse      | d     | Unlicensed     |             |          |               |                    |
| L <sup>o</sup> Administration |             | ۲    | NEXUS_24PO                           | RT_LICENSE   | In Use     |       | Unlicensed Hor | nor License | Honor st | arted: 1 hour | s 2 mins 7 seconds |
|                               |             |      | NXOS_ADVANTAGE_GF                    |              | Unuse      | d     | Unlicensed     |             |          |               |                    |
|                               |             |      | NXOS_ADVAN                           | TAGE_M4      | Unuse      | d     | Unlicensed     |             |          |               |                    |
|                               |             |      | NXOS_ADVAN                           | TAGE_M8-16   | Unuse      | d     | Unlicensed     |             |          |               |                    |
|                               |             |      | NXOS_ADVAN                           | TAGE_XF      | Unuse      | d     | Unlicensed     |             |          |               |                    |
|                               |             |      | NXOS_ADVAN                           | TAGE_XF2     | Unuse      | d.    | Unlicensed     |             |          |               |                    |
|                               |             |      | NXOS_ESSEN                           | TIALS_GF     | Unuse      | d     | Unlicensed     |             |          |               |                    |
|                               |             |      | NXOS_ESSEN                           | TIALS_M4     | Unuse      | d     | Unlicensed     |             |          |               |                    |
|                               |             |      | NXOS_ESSEN                           | TIALS_M8-16  | Unuse      | d     | Unlicensed     |             |          |               |                    |
|                               |             |      | NXOS_ESSEN                           | TIALS_XF     | Unuse      | d     | Unlicensed     |             |          |               |                    |
|                               |             |      | NXOS_ESSEN                           | TIALS_XF2    | Unuse      | d     | Unlicensed     |             |          |               |                    |
|                               |             |      | NXOS_OE_PK                           | G            | Unuse      | d     | Unlicensed     |             |          |               |                    |
|                               |             |      |                                      |              |            |       |                |             |          |               |                    |

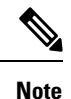

Switch-based honor licenses can't be overwritten with server-based license files.

L

|        | iste Cola Contra Patr         | more manager           |                         |                  |                  |              |                                                           |                       |     |
|--------|-------------------------------|------------------------|-------------------------|------------------|------------------|--------------|-----------------------------------------------------------|-----------------------|-----|
| Ad     | ministration / DCNM S         | erver / License        |                         |                  |                  |              |                                                           |                       |     |
| Licens | e Assignments Smart La        | iense Server Lice      | onse Files              |                  |                  |              |                                                           |                       |     |
| loses  | e Free                        | Total Server-based Li  | canaes Undicansed/Tota  | (Switches/VDCs)  | Need To Purchase |              |                                                           |                       |     |
| LANK . |                               | AND Yorks ( 1978 Name) | 0 Uniformed / 3         | 7 field          | 16               |              |                                                           |                       |     |
| LAN    |                               | 403 See 1 ME See       | B Unlicensed / S        | 2 Total          | r                |              |                                                           |                       |     |
| when   | ves/VDCs                      |                        |                         |                  |                  |              |                                                           | Selected 5 / Total 49 | GAR |
| GA     | lasign License 🚺 🙆 Unamig     | p License 🖸 Au         | eige All 🙆 Unassign All |                  |                  |              |                                                           |                       |     |
|        | Group                         | Switch Name            | WWNIChasisis M          | Model            | License State    | License Type | Expiration Date                                           |                       |     |
| 0      | Palate_and                    | and .                  | 29.00 00.3a 9c 5a 63 c0 | NIK-COTHING-PIL  | Pernatent        | Switch       |                                                           |                       |     |
| 0      | Fabric_MST06                  | NUTTER                 | 20.00.00.35 Ta M Ser At | N9K-CN272Q       | Evel .           | DOM Sever    | Sun Dap DE 2019 10:58 26 GMT-0700 (Facilit: Daylopt Time) |                       |     |
| 0      | Fabric_and                    | Yama-UCSD-0            | 20 00 %c 50 at 34 34 80 |                  | Switch Model U   |              |                                                           |                       |     |
| 0      | Fabric_NEN706                 | HAWFISO                | 20.00.00.3a/9c 56.54.00 |                  | Switch Model U   |              |                                                           |                       |     |
| 0      | Pabric_365706                 | N6672UP-160            | 20 00 Bc 60 #10 31 c0   | NEK-C5672UP-190  | Patmanent        | Setch        |                                                           |                       |     |
| 0      | Fabric,385705                 | 10 127 118 113         | 20 00 00 78 88 ee 32 40 |                  | Swech Model U    |              |                                                           |                       |     |
| 0      | Fabric, michaen bonter FC-VDC | mchine alfk store R    | 20:00 84.79 ac:55 46:00 | N77-C7718        | Permanent        | DCNM-Gamer   |                                                           |                       |     |
| 0      | Defect_LAN                    | 146                    | SAL19110063             | N96-C9372PX      | Henor            | Switch       | Tue Aug 13 2019 16 34 00 GMT-0700 (Pacific Daylight Time) |                       |     |
| 0      | Defect_LAN                    | 02                     | PD02132228Y             | NIK-CRIMITYC-EX  | Ent              | DOM-Sener    | Sun Sep 58 2010 10 58 26 GMT-8708 (Pacific Daylight Time) |                       |     |
| 0      | Defect_LAN                    | aw1                    | PD021038PY              | NIK-CIO 180YC-FI | Evel             | DOM Sense    | Sun Sep 38 2019 10:58 26 CMT-0100 (Facilic Daylight Time) |                       |     |
| 0      | Cellult_LAN                   | NSK_Care               | FOCHODRBUT              | NSK-CSET2LP      | Permanent        | Switch       |                                                           |                       |     |
| 0      | Defeat_LAN                    | NPA_2_THE              | JPG1910000C             | NTT-C7782        | Ent              | DCNM-Sener   | Sun Sep 08 2019 10 58 26 GMT-8700 (Pacific Daylight Time) |                       |     |
| 0      | Defect_LAN                    | MDS-DS-C8796           | PHS1731Q1C3             | 05-09796         | Not Applicable   |              |                                                           |                       |     |
| 0      | Cellul LAN                    | NR(1                   | F151721Q8xIP            | N71-C7196        | Ent              | DOM/Server   | Sun Sep 08 2015 10 58 26 GMT-0760 (Pacific Daylight Time) |                       |     |
| 0      | Default_LAN                   | ND672-rg8+1            | FOC1963RL/S             | N9K-C5872LP      | Permanent        | Switch       |                                                           |                       |     |
| 0      | Default_LAN                   | 104-2024-146           | FD021451HDP             | NIK-CENTREPC-FIL | End              | DOMM-Sense   | Sun Sep 08 2019 10:58:26 OMT-8700 (Pacific Daylight Time) |                       |     |
| 0      | Defect_LAN                    | 104-2028-545           | PD021431JM6             | NIK-CETINIYC-FI  | Eval.            | DCNM-Sener   | Sun Sep 08 2019 10:58 26 GMT-0700 (Pacific Daylight Time) |                       |     |
| 0      | Defect_LAN                    | SPWE 2                 | PD021322M9P             | NIK-CRI18FYC-EX  | Tarm             | Datch        | Sun Dec 29 2019 00:00:00 GMT-0000 (Pacific Standard Time) |                       |     |
|        | Default_LAN                   | NOTION/C/R2            | FD0295219/V             | N96-C10180YC-FX  | 0.4              | DCNM-Sener   | Sun Sep 28 2015 10 58-26 CMT-5700 (Pacific Daylight Time) |                       |     |

| 0     | dministration  | enter Network Manae<br>/ DCNM Server / Licer | por             | 1 You sel<br>license<br>from the | ected a row that has<br>state of a switch be<br>a DCMM-Server Yo | s a switch based is<br>sed license can't b<br>u must modify the | cense. The<br>le changed<br>license on |                                                            | 0.04.4                | abia 4 |
|-------|----------------|----------------------------------------------|-----------------|----------------------------------|------------------------------------------------------------------|-----------------------------------------------------------------|----------------------------------------|------------------------------------------------------------|-----------------------|--------|
| Lice  | se Assignments | Smart License Bery                           | er Loonse Filet | the swit                         | ich.                                                             |                                                                 |                                        |                                                            |                       |        |
|       |                | Free/Total Server be                         | and theman      |                                  |                                                                  |                                                                 | 08                                     |                                                            |                       |        |
| 3.44  |                | State of Long Links                          | -               | B Understand ( )                 | U Tuest                                                          | 56.                                                             |                                        |                                                            |                       |        |
| LAN   |                | Contractor Data ( 10                         | -               | B Uniformed 7 5                  | O Yotal                                                          | r.                                                              |                                        |                                                            |                       |        |
| Switz | hes/VDCs       |                                              |                 |                                  |                                                                  |                                                                 |                                        |                                                            | Detached 1 / Tolar 48 | 040    |
| G     | Assign License | C thanige Lionan                             | G Anigo All     | C Unansign All                   |                                                                  |                                                                 |                                        |                                                            |                       |        |
|       | Group          | Sailth Rame                                  | www             | Chanits Id                       | Bold                                                             | Literens State                                                  | License Type                           | Explication Date                                           |                       |        |
|       | Patric, and    | aut.                                         | 20.00.0         | 04.6x 62 cf vb.90                | NH-COMPTON                                                       | Perspect                                                        | Batch                                  |                                                            |                       |        |
|       | False, MITE    | MOMPL2                                       | 20 00 1         | D. D. A. 198 D. 0                | NIK-CICHIPK                                                      | E-st.                                                           | DOM-Server                             | Sun Sep 08 2019 10 58 26 CMT 6100 (Pacific Daylops Torre)  |                       |        |
|       | Familynd       | Yames UCSB-I                                 | 0 20.001        | N: 60-87.34 34 80                |                                                                  | Sanch Midel U                                                   |                                        |                                                            |                       |        |
|       | Fabric \$45736 | NUTION                                       | 20.001          | 30 14 14 16 16 16 18             | N9K-C90720                                                       | Evel                                                            | DCMM-Same                              | Sun Sep 08 2019 10 58 26 CMT-3700 (Pacific Daylight Time)  |                       |        |
|       | 1400,312       | and                                          | 20.001          | N Jack Se Kill of                | NIK-CROTROYC-FX                                                  | Parmanent                                                       | Dette                                  |                                                            |                       |        |
|       | Fallen and     | 842                                          | 20.001          | 10.2a-6a.64 in 90                | 05-09710                                                         | 2.4                                                             | DOM Saver                              | Sun Say 00 2018 10:50 26 CMT-0100 (Pacific Daylops Time)   |                       |        |
|       | Fabric, and    | net.                                         | 30 00 1         | 10 de 10 10 17 20                | NIK-CIO180YC-FI                                                  | Eur.                                                            | DOM Sense                              | Sun Sup 08 2015 10 58:26 GMT-8100 (Pacific Daylight Time)  |                       |        |
| 18    | Delast LAN     | - 546                                        | . SAL19         | CHERT                            | http://2017.091                                                  | Tana                                                            | Selos                                  | Tun Aug 10 2019 18 24 09 GMT 4765 (Pacific Daylight Time)  |                       |        |
|       | Defect_LAN     | 0.2                                          | //DO21          | 022296Y                          | NIK-CROMEYC-EX                                                   | Eval                                                            | DCNM-Samer                             | Sun Sep 04 2013 10:58:24 GMT-0701 (Pacific Daylight Time)  |                       |        |
|       | DHARLAN        | and .                                        | PDO21           | 0.05F7Y                          | NIK-CRITERYC.FX                                                  | . Dat                                                           | DOM/Salar                              | Than Day 50 2019 10:50 26 CMT 2100 (Paulo Daylops Tono)    |                       |        |
|       | Default_LAN    | MR_Cov                                       | FOCT            | ounsur                           | NSK-CS872UP                                                      | Partnered                                                       | Sala                                   |                                                            |                       |        |
|       | Detect_LAN     | NN, 2, 770                                   | JPG19           | 100000                           | NTICTED                                                          | Dat                                                             | DCNM-Satur                             | Sun Sap 08 2015 10 58:2N GMT-8700 (Pacific Daylight Time)  |                       |        |
|       | Ovtext_LAN     | MDS-DS-C879                                  | < E1517         | 942468                           | DS-C9706                                                         | Not Applicable                                                  |                                        |                                                            |                       |        |
|       | Default_LAN    | NK,1                                         | PIST            | 21QBHP                           | NTT-C7796                                                        | Col                                                             | DOM-Server                             | Sun Sep 58 2019 10 58 26 CMT-0102 (Pacific Daulopt Time)   |                       |        |
|       | Default_LAN    | Mid72 oper 1                                 | FOCT            | egens.                           | NIK-CERTERP                                                      | Pamanad.                                                        | Buildy                                 |                                                            |                       |        |
|       | OWNIN LAW      | 101.0024.100                                 | FDOET           | 45 FHOP                          | NIK-CROSSPYC-FX                                                  | Evel                                                            | DOM:Sarray                             | Sun Sep 68 2816 10 58 24 GMT-8150 (Pacific Daylogite Time) |                       |        |
|       | Ovfault_LAN    | 104-2020-145                                 | PDOIT           | AT CIME                          | NIK-CRIMING-FX                                                   | Exel                                                            | DOM-Sener                              | Sun Sep 18 2019 10:58:24 GMT-8701 (Pacific Daylegit Time)  |                       |        |
|       | Celest LAN     | 3996.2                                       | PDOP            | 222409                           | NIK-CROMBYC-EX                                                   | Tarin                                                           | Ballyh                                 | Bun Dec 29 2019 00 00 00 CARL 0000 (Pacific Standard Time) |                       |        |
|       | Carland LAN    | MUMBRYC #10                                  | PO035           | 6236#V                           | IVIK-CRITINIVO-FX                                                | Dat                                                             | DCNM Same                              | Sun Sep 08 2015 10 58 24 CMT-0150 (Pacific Daylogs Time)   |                       |        |

# **Application Licenses**

From Release 11.3(1), you can manage licenses for applications on the Cisco DCNM. Choose **Web UI** > **Administration** > **Manage Licensing** > **Applications** to view the Application Licenses.

The Application Licenses tab displays the DCNM Applications with a summary of their unlicensed/total switches and if they are out of compliance. The PID Per Application Usage table displays the actual counts per PID given to the server from the Application Framework. The PIDs that need to be purchased for each application is also listed.

| cisco Data Ce         | enter Network Manager            |                         |                   | Q Q + Name       |         | adm | n 4 |
|-----------------------|----------------------------------|-------------------------|-------------------|------------------|---------|-----|-----|
| Administration /      | DCNM Server / Application Licen  | ses                     |                   |                  |         |     |     |
| Application Licenses  | Application License Files        |                         |                   |                  |         |     |     |
| Applications          | Unlicensed/Total (Switches/VDCs) | Application Out Of Comp | liance            |                  |         |     |     |
| Network Advisory(1.0) | 0 Unlicensed / 99 Total          | No                      |                   |                  |         |     |     |
| Network Insight(1.0)  | 102 Chilicenson A. Weithing      | Yes                     |                   |                  |         |     |     |
| ID Per Application    | Usage                            | Total Licensed Crust    | Total Used Corest | Need To Purchas  | Total 3 | 0 4 | ¢   |
| Natural Advand 1.0    | NID MA                           | 200                     | 50                | need to Parcilas |         |     |     |
| Network Insight(1.0)  | NA-M                             | 0                       | 202               | 202              |         |     |     |
| Network Insight(1.0)  | NA-MS-15                         | 100                     | 10                | 0                |         |     |     |
|                       |                                  |                         |                   |                  |         |     |     |
|                       |                                  |                         |                   |                  |         |     |     |
|                       |                                  |                         |                   |                  |         |     |     |
|                       |                                  |                         |                   |                  |         |     |     |
|                       |                                  |                         |                   |                  |         |     |     |
|                       |                                  |                         |                   |                  |         |     |     |
|                       |                                  |                         |                   |                  |         |     |     |

The Application License Files tab allows you to add license files for the applications. Click on Add license file to add license file from your local directory. The license filename, application name, PID, device count and expiration date details are extracted from the imported license file. If the license isn't permanent or is eval or term, the expiration date is also listed.

| Administration / DCNM Server / Application Licenses plotation Licenses Application Licenses Application Application Applicatio                                                                                                    | Administration / DCNM Server / Application Licenses         Application License       Application License Files         te Sever 127 0.0 15 mac address 480AE3062761 to tech exituation or permanent license file form CCO.         taxe license file locally, then select 'Add License File)         pplication License File.         I Add License File.         I Add License File.         Filename       Feature         Filename       Feature         NRRAQ20100222111962821 to NAA       NRAM2-16-3Y         NRRAQ2190222111965282 to NR       NRAM4-3Y         NRRAQ2190222111965282 to NR       NRAM4-3Y         NRRAQ2190222111965282 to NR       NRAM4-3Y         NRRAQ2190222111965282 to NR       NRAM4-3Y         NRRAQ2190222111965282 to NR       NRAM4-3Y         NRRAQ2190222111965282 to NR       NRAM4-3Y         NRRAQ2190022111965282 to NR       NRAM4-3Y         NRRAQ2190022111965282 to NR       NRAM4-3Y         NRRAQ2190022111965282 to NR       NRAM4-3Y         NRRAQ2190022111965282 to NR       NRAM4-3Y                                                                                                    | cisco Data Center                 | Network Mar           | nager                       |                      | 0 9   | <ul> <li>Name</li> </ul> | ad         | imin |
|----------------------------------------------------------------------------------------------------|----------------------------------------------------------------------------------------------------|-----------------------------------|-----------------------|-----------------------------|----------------------|-------|--------------------------|------------|------|
| plication Licenses Application License Files Sever 127:00:1's max address 4E0AE3062/F61 to letch <u>sublation or permanenti</u> license file from CCO. In license Files Cadd License Files Cadd License Files Ca                                                                                                    | plication License I<br>Application License Files<br>Swar 127 00.1's mic address 412A23057611 to fach <u>geblation or permanent</u> license file from CCO.<br>In license file locally, then select 'Add License File)<br>Iplication License Files<br>Add License File.<br>Item 3                                                                                                    | Administration / DCN              | M Server / Ap         | plication Licenses          |                      |       |                          |            |      |
| Sever 127 0.9.1's mac address 4IDAE3052/F61 to letch <u>palalation or permanenti</u> license file from CCO.<br>le license file locally, then select 'Add License File)<br>G. Add License File<br>Bename Peabare PID Device Count Exploation Date<br>RIBA20110022111965292 lic. NAR NR-AMD-16-3Y 500 Thu May 23 2019 00:00:00 GMT-0100 (Pac<br>RIBA20110022111955292 lic. NAR NR-AMD-16-3Y 500 Thu May 23 2019 00:00:00 GMT-0100 (Pac<br>RIBA20110022111955292 lic. NAR NR-AMD-16-3Y 500 Thu May 23 2019 00:00:00 GMT-0100 (Pac<br>RIBA20110022111955292 lic. NAR NR-AMD-16-3Y 500 Thu May 23 2019 00:00:00 GMT-0100 (Pac                                                                                                    | e Saver 127 0.0 Ts mac address 412A23062761 to tech <u>exclusion or permanent</u> license file for CCO.<br>en license file locally, then select 'Ad License File)<br>2 Add License File<br>Ilename Peatre PID Device Count Expiration Date<br>BR0A20190222111966292 loc NAR NA.AB-16.3Y 500 Thu May 22 3019 00 000 GMT-0700 (Pac<br>BR0A20190222111965292 loc NAR NR-AA.3Y 500 Thu May 23 2019 00 000 GMT-0700 (Pac<br>BR0A20190222111965292 loc NAR NR-AA.3Y 500 Thu May 23 2019 00 000 GMT-0700 (Pac                                                                                                    | oplication Licenses App           | lication License Fi   | es                          |                      |       |                          |            |      |
| ve license file locally, then select 'Add License File)<br>plication License Files<br>3 Add License File<br>Bename Feature PID Device Count Exploation Date<br>RBA20110022111965292 lic NaR NR-AMD-16-3Y 500 Thu May 23 2019 00:00:00 GMT-0100 (Pac<br>RBA20110022111955292 lic NaR NR-AMD-14-3Y 500 Thu May 23 2019 00:00:00 GMT-0100 (Pac<br>RBA20110022111955292 lic NaR NR-AMD-15-3Y 500 Thu May 23 2019 00:00:00 GMT-0100 (Pac                                                                                                    | Interna file locally, then select 'Add License File)           Classes File           Classes File           Classes File           Classes File           Reaction License File           Reaction License File           Classes File           Reaction License File           Reaction License File                                                                                                    | Senar 127 0.0 Ts mac addres       | u 482AF3062F61 to     | tetch evaluation or permane | icense file from CCO |       |                          |            |      |
| Total 3         Total 3         C         C <th< td=""><td>Pillcation License Files         Total 3         C         A           3         Add License File         PID         Device Count         Explantion Date           RIBA20100222111956232.lic         NA         NA M46-16.3Y         100         The May 23 2019 00:000 GMT-0700 (Pac<br/>RIBA20190222111956232.lic         NR         NR-M43-3Y         100         The May 23 2019 00:000 GMT-0700 (Pac<br/>RIBA20190222111955232.lic         NR         NR-M43-3Y         100         The May 23 2019 00:000 GMT-0700 (Pac<br/>RIBA20190222111955232.lic         NR         NR-M43-3Y         100         The May 23 2019 00:000 GMT-0700 (Pac<br/>RIBA20190222111955232.lic         NR         NR-M43-3Y         100         The May 23 2019 00:000 GMT-0700 (Pac<br/>RIBA20190222111955232.lic         NR         NR-M43-3Y         100         The May 23 2019 00:000 GMT-0700 (Pac<br/>RIBA20190222111955232.lic         NR         NR-M43-3Y         100         The May 23 2019 00:000 GMT-0700 (Pac<br/>RIBA20190222111955232.lic         NR         NR-M43-3Y         100         The May 23 2019 00:000 GMT-0700 (Pac<br/>RIBA20190222111955232.lic         NR         NR-M43-3Y         100         The May 23 2019 00:000 GMT-0700 (Pac<br/>RIBA20190222111955232.lic         NR         NR-M43-3Y         100         The May 23 2019 00:000 GMT-0700 (Pac<br/>RIBA20190222111955232.lic         NR         NR-M43-3Y         100         The May 23 2019 00:000 GMT-0700 (Pac<br/>RIBA20190222111955232.lic         NR         NR-M43-3Y         100         1</td><td>e license file locally, then sele</td><td>ct 'Add License File.</td><td>)</td><td></td><td></td><td></td><td></td><td></td></th<> | Pillcation License Files         Total 3         C         A           3         Add License File         PID         Device Count         Explantion Date           RIBA20100222111956232.lic         NA         NA M46-16.3Y         100         The May 23 2019 00:000 GMT-0700 (Pac<br>RIBA20190222111956232.lic         NR         NR-M43-3Y         100         The May 23 2019 00:000 GMT-0700 (Pac<br>RIBA20190222111955232.lic         NR         NR-M43-3Y         100         The May 23 2019 00:000 GMT-0700 (Pac<br>RIBA20190222111955232.lic         NR         NR-M43-3Y         100         The May 23 2019 00:000 GMT-0700 (Pac<br>RIBA20190222111955232.lic         NR         NR-M43-3Y         100         The May 23 2019 00:000 GMT-0700 (Pac<br>RIBA20190222111955232.lic         NR         NR-M43-3Y         100         The May 23 2019 00:000 GMT-0700 (Pac<br>RIBA20190222111955232.lic         NR         NR-M43-3Y         100         The May 23 2019 00:000 GMT-0700 (Pac<br>RIBA20190222111955232.lic         NR         NR-M43-3Y         100         The May 23 2019 00:000 GMT-0700 (Pac<br>RIBA20190222111955232.lic         NR         NR-M43-3Y         100         The May 23 2019 00:000 GMT-0700 (Pac<br>RIBA20190222111955232.lic         NR         NR-M43-3Y         100         The May 23 2019 00:000 GMT-0700 (Pac<br>RIBA20190222111955232.lic         NR         NR-M43-3Y         100         The May 23 2019 00:000 GMT-0700 (Pac<br>RIBA20190222111955232.lic         NR         NR-M43-3Y         100         1 | e license file locally, then sele | ct 'Add License File. | )                           |                      |       |                          |            |      |
| Pilodition License Files         Total 3         C         A           3 Add License File                                                                                                    | Operation         Device Count         Explication Date           3. Add License File.         3. Add License File.         5. Count         Explication Date           BR0420190222111956292.lic         NA         NA.Add-16.3Y         500         The May 23 2019 00:00:00 GMT-0700 (Pac<br>R04/20190222111955292.lic           R0420190222111955292.lic         NR         NR-M4-3Y         500         The May 23 2019 00:00:00 GMT-0700 (Pac<br>R04/20190222111955292.lic           R0420190222111955292.lic         NR         NR-M4-3Y         500         The May 23 2019 00:00:00 GMT-0700 (Pac<br>R04/20190222111955292.lic                                                                                                    |                                   |                       |                             |                      |       | 12372                    | 1.2        |      |
| Add License File                                                                                                    | Add License File         PID         Device Count         Explanation Date           BRAA201902221119562321cc         NA         NA                                                                                                    | plication License Files           |                       |                             |                      |       | Total 3                  | 0.6        | 2 6  |
| Bename         Feature         PID         Device Count         Explication Date           R98A20190222111966292 lic         NA         NA-M0-6-3Y         500         Thu May 22 2019 00:00:00 GMT-0100 (Pac<br>(PBM20190222111966292 lic)         NR         NR-M4-3Y         500         Thu May 23 2019 00:00:00 GMT-0100 (Pac<br>(PBM20190222111966292 lic)         NR         NR-M4-3Y         100         Thu May 23 2019 00:00:00 GMT-0100 (Pac<br>(PBM20190222111966292 lic)         NR         NR-M4-3Y         100         Thu May 23 2019 00:00:00 GMT-0100 (Pac<br>(PBM20190222111966292 lic)         NR         NR-M4-3Y         100         Thu May 23 2019 00:00:00 GMT-0100 (Pac<br>(PBM20190222111966292 lic)         NR         NR-M4-3Y         100         Thu May 23 2019 00:00:00 GMT-0100 (Pac<br>(PBM20190222111966292 lic)         NR         NR-M4-3Y         100         Thu May 23 2019 00:00:00 GMT-0100 (Pac<br>(PBM2019022111966292 lic)         NR         NR                                                                                                    | Bename         Feeture         PID         Device Count         Explosion Date           BRBAR20190222111956292.lc         NA         RA-MB-16-3Y         500         Thu May 23 2019 00:00:00 GMT-0700 (Pla<br>BRBAR20190222111956292.lc         NR         NR         NR-MA-3Y         500         Thu May 23 2019 00:00:00 GMT-0700 (Pla<br>BRBAR20190222111956292.lc           BRBAR20190222111956292.lc         NR         NR-MA-3Y         100         Thu May 23 2019 00:00:00 GMT-0700 (Pla<br>BRBAR20190222111956292.lc                                                                                                    | Add License File_                 |                       |                             |                      |       |                          |            |      |
| RNA20190222111966292 lic         NA         NA-M0-16-3Y         100         Thu May 23 2019 00:00 GMT-0100 (Pac           RNA20190222111965292 lic         NR         NR-M4-3Y         100         Thu May 23 2019 00:00 GMT-0100 (Pac           RNA20190222111965292 lic         NR         NR-M44-3Y         100         Thu May 23 2019 00:00 GMT-0100 (Pac           RNA20190222111965292 lic         NR         NR-M44-3Y         100         Thu May 23 2019 00:00 GMT-0100 (Pac                                                                                                    | R98420190222111966292 II: NA 984.485-16.3Y 500 Thu May 23 2019 00 00:00 GMT-0700 (Pa<br>R98420190222111956292 II: NIR NIR-AML3Y 500 Thu May 23 2019 00:00:00 GMT-0700 (Pa<br>R98420190222111956292 II: NIR NIR-AML3Y 500 Thu May 23 2019 00:00:00 GMT-0700 (Pa                                                                                                    | lename                            | Feature               | PID                         | Device Count         | Expla | ation Date               |            |      |
| RIA20190222111956292.5c NIR NIR-AM4-3Y 100 Thu May 23 2019 00 00 00 GMT-0100 (Par<br>RIA20190222111956292.5c NIR NIR-AM4-3Y 100 Thu May 23 2019 00 00 00 GMT-0100 (Par                                                                                                    | RIAA20190222111956292.5c NBR NAR-MAL3Y 100 Thu May 23 2019 00.00 00 GMT-0700 (Par<br>ANAA20190222111956292.5c NBR NAR-MAL3Y 100 Thu May 23 2019 00.00 00 GMT-0700 (Par                                                                                                    | RNBA20190222111956292 lic         | NA                    | N6A-M8-16-3Y                | 100                  | Thu M | ay 23 2019 00:00:00 GM   | T-0700 (P  | ar.  |
| R98A20190222111956292.1x: NR NR-M4-3Y 100 Thu May 23 2019 00 00 00 GMT-0700 (Par                                                                                                    | ARBA20190222111956292 kc NR NR NRA44-JY 100 The May 23 2019 00:00 GMT-0700 (Pa                                                                                                    | RNIA20190222111956292.lic         | NR                    | NR-M4-3Y                    | 100                  | Thu M | ay 23 2019 00.00.00 GM   | T-0700 (P  | ĸ    |
|                                                                                                    |                                                                                                    | RN#A20190222111956292.lic         | NIR                   | NR-M4-3Y                    | 100                  | Thu M | ey 23 2019 00:00:00 GM   | 17-0700 (P | ж    |
|                                                                                                    |                                                                                                    | RH08A20190222111956252.1k         | NIK                   | NR-044-31                   | 100                  | Thu M | ay 23 2019 00:00:00 GM   | 11-0700 (P | ĸ    |
|                                                                                                    |                                                                                                    |                                   |                       |                             |                      |       |                          |            |      |
|                                                                                                    |                                                                                                    |                                   |                       |                             |                      |       |                          |            |      |
|                                                                                                    |                                                                                                    |                                   |                       |                             |                      |       |                          |            |      |
|                                                                                                    |                                                                                                    |                                   |                       |                             |                      |       |                          |            |      |
|                                                                                                    |                                                                                                    |                                   |                       |                             |                      |       |                          |            |      |
|                                                                                                    |                                                                                                    |                                   |                       |                             |                      |       |                          |            |      |
|                                                                                                    |                                                                                                    |                                   |                       |                             |                      |       |                          |            |      |
|                                                                                                    |                                                                                                    |                                   |                       |                             |                      |       |                          |            |      |
|                                                                                                    |                                                                                                    |                                   |                       |                             |                      |       |                          |            |      |

The following image shows a sample error message while uploading an application license file.

Ok

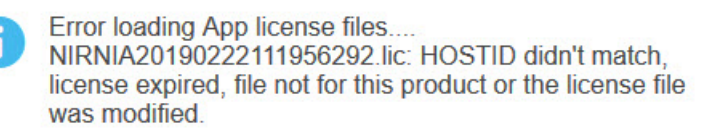

I

# **Management Users**

| Ø |
|---|
|   |

**Note** Every time you login to DCNM, the DCNM server fetches information from the ISE server for AAA authentication. The ISE server will not authenticate again, after the first login.

The Management Users menu includes the following submenus:

## **Remote AAA**

Local

To configure remote AAA from the Cisco DCNM Web UI, perform the following steps:

#### Procedure

| Step 1 | Choose Administration > Management Users > Remote AAA Properties.                              |  |  |  |
|--------|------------------------------------------------------------------------------------------------|--|--|--|
|        | The AAA properties configuration window appears.                                               |  |  |  |
| Step 2 | Use the radio button to select one of the following authentication modes:                      |  |  |  |
|        | • Local: In this mode the authentication authenticates with the local server.                  |  |  |  |
|        | • Radius: In this mode the authentication authenticates against the RADIUS servers specified.  |  |  |  |
|        | • TACACS+: In this mode the authentication authenticates against the TACACS servers specified. |  |  |  |
|        | • Switch: In this mode the authentication authenticates against the switches specified.        |  |  |  |
|        | • LDAP: In this mode the authentication authenticates against the LDAP server specified.       |  |  |  |
| Step 3 | Click Apply.                                                                                   |  |  |  |
|        |                                                                                                |  |  |  |
|        |                                                                                                |  |  |  |
|        | Procedure                                                                                      |  |  |  |

**Step 2** Click **Apply** to confirm the authentication mode.

## Radius

| Use the | radio button and select <b>Radius</b> as the authentication mode.                                                                                                    |
|---------|----------------------------------------------------------------------------------------------------|
| Note    | When using the DCNM AAA or Radius authentication, you should not specify the hash (#) symbol at the beginning of a secret key. Otherwise, DCNM will try to use # as encrypted, and it will fail. |
| Specify | the Primary server details and click <b>Test</b> to test the server.                                                                                                    |
| (Option | nal) Specify the Secondary and Tertiary server details and click Test to test the server.                                                                                                    |
| Click A | <b>Apply</b> to confirm the authentication mode.                                                                                                    |

### TACACS+

| Note       When using the DCNM AAA or Radius authentication, you should not specify the hash at the beginning of a secret key. Otherwise, DCNM will try to use # as encrypted, and         Specify the Primary server details and click Test to test the server.         Output       Image: Amage: A |
|----------------------------------------------------------------------------------------------------|
| Specify the Primary server details and click <b>Test</b> to test the server.                                                                                                    |
|                                                                                                    |
| (Optional) Specify the Secondary and Tertiary server details and click <b>Test</b> to test the server.                                                                                                    |
| <b>Note</b> For IPv6 transport, enter Physical and VIP address for AAA authentication as the order changes during failover situation.                                                                                                    |

### Switch

### Procedure

Procedure

| Step 1                     | Use the radio button to select <b>Switch</b> as the authentication mode.                                                                                        |
|----------------------------|----------------------------------------------------------------------------------------------------|
|                            | DCNM also supports LAN switches with the IPv6 management interface.                                                                                             |
| Step 2<br>Step 3<br>Step 4 | Specify the Primary Switch name and click <b>Apply</b> to confirm the authentication mode.<br>(Optional) Specify the names for Secondary and Tertiary Switches. |
| olep 4                     | Chek Apply to commit the authentication mode.                                                                                                    |

fvaninet 🕻

G

### LDAP

#### Procedure

| Ste | n  | 1 |
|-----|----|---|
| JUC | μ. |   |

| Use the radio b | utton and    | d select LDAP      | as the authentica     | tion mode.       |      |          |
|-----------------|--------------|--------------------|-----------------------|------------------|------|----------|
|                 | Ŧ            | e diulu Data       | a Center Network Ma   | inager           | 0    | Q ▼ Name |
| Dashboard       | Ω            | Administration     | on / Management Use   | rs / Remote AAA  |      |          |
|                 |              | Auth Mode:         | O Local O Radius O    | TACACS+ O Switch | LDAP |          |
|                 |              | Host:              | ds.cisco.com          | Test             |      |          |
| Topology        |              | Port:              | 389                   |                  |      |          |
|                 |              |                    | SSL Enabled           |                  |      |          |
| S Inventory     | $\mathbf{>}$ | Base DN:           | DC=cisco,DC=com       |                  |      |          |
|                 |              | Filter:            | \$userid@cisco.com    |                  |      |          |
| Monitor         |              |                    | Auth Non-Restricted   |                  |      |          |
|                 |              | Determine Role By: | Attribute  Admin Grou | ир Мар           |      |          |
|                 |              | Role Admin Group:  | dcnm-admins           |                  |      |          |
| Configure       | Þ            | Map TO DCNM Role:  | network-admin         |                  |      |          |

Step 2In the Host field, enter either the IPv4 or IPv6 address.If DNS service is enabled, you can enter DNS address (hostname) of the LDAP server.

Access Map:

0

**Step 3** In the **Port** field, enter a port number.

Administration

Enter 389 for non-SSL; enter 636 for SSL. By default, the port is configured for non-SSL.

**Step 4** Select the **SSL Enabled** check box, if SSL is enabled on the AAA server.

Note You must enter 636 in the Port field, and select SSL Enabled check box to use LDAP over SSL.

This ensures the integrity and confidentiality of the transferred data by causing the LDAP client to establish a SSL session, before sending the bind or search request.

**Note** Cisco DCNM establishes a secured connection with the LDAP server using TLS. Cisco DCNM supports all versions of TLS. However, the specific version of TLS is determined by the LDAP server.

For example, if the LDAP server supports TLSv1.2 by default, DCNM will connect using TLSv1.2.

**Step 5** In the **Base DN** field, enter the base domain name.

The LDAP server searches this domain. You can find the base DN by using the **dsquery.exe user** -name<*display\_name*> command on the LDAP server.

For example:

ldapserver# dsquery.exe users -name "John Smith"

CN=john smith, CN=Users, DC=cisco, DC=com

The Base DN is DC=cisco,DC=com.

I

Step 6

Note

|         | These values are used to send a search query to the Active Directory. The LDAP search filter string is limited to a maximum of 128 characters.                                                  |
|---------|----------------------------------------------------------------------------------------------------|
|         | For example:                                                                                                    |
|         | • \$userid@cisco.com                                                                                                    |
|         | This matches the user principal name.                                                                                                    |
|         | • CN=\$userid,OU=Employees,OU=Cisco Users                                                                                                    |
|         | This matches the exact user DN.                                                                                                    |
| Step 7  | Choose an option to determine a role. Select either Attribute or Admin Group Map.                                                                                                    |
|         | • Admin Group Map: In this mode, DCNM queries LDAP server for a user based on the Base DN and filter. If the user is a part of any user group, the DCNM role will be mapped to that user group. |
|         | • Attribute: In this mode, DCNM queries for a user attribute. You can select any attribute. When you choose Attribute, the Role Admin Group field changes to Role Attributes.                   |
| Step 8  | Enter value for either <b>Roles Attributes</b> or <b>Role Admin Group</b> field, based on the selection in the previous step.                                                                   |
|         | • If you chose Admin Group Map, enter the name of the admin group in the Role Admin Group field.                                                                                                |
|         | • If you chose <b>Attribute</b> , enter the appropriate attribute in the <b>Attributes</b> field.                                                                                               |
| Step 9  | In the Map to DCNM Role field, enter the name of the DCNM role that will be mapped to the user.                                                                                                 |
|         | Generally, network-admin or network-operator are the most typical roles.                                                                                                    |
|         | For example:                                                                                                    |
|         | Role Admin Group: <b>dcnm-admins</b><br>Map to DCNM Role: <b>network-admin</b>                                                                                                    |
|         | This example maps the Active Directory User Group dcnm-admins to the network-admin role.                                                                                                    |
|         | To map multiple Active Directory User Groups to multiple roles, use the following format:                                                                                                    |
|         | Role Admin Group:<br>Map To DCNM Role: dcnm-admins:network-admin;dcnm-operators:network-operator                                                                                                |
|         | Note that <b>Role Admin Group</b> is blank, and <b>Map To DCNM Role</b> contains two entries delimited by a semicolon.                                                                          |
| Step 10 | In the Access Map field, enter the Role Based Access Control (RBAC) device group to be mapped to the user.                                                                                      |
| Step 11 | Click Test to verify the configuration. The Test AAA Server window appears.                                                                                                    |
| Step 12 | Enter a valid Username and Password in the Test AAA Server window.                                                                                                    |
|         | If the configuration is correct, the following message is displayed.                                                                                                    |

Ensure that you enter the elements within the Base DN in the correct order. This specifies the

navigation of the application when querying Active Directory.

In the **Filter** field, specify the filter parameters.

|          | Authentication succeeded.<br>The cisco-av-pair should return 'role=network-admin' if this user needs to<br>see the DCNM Admin pages. 'SME' roles will allow SME page access. All other<br>roles - even if defined on the switches - will be treated<br>as network operator.                       |  |  |
|----------|----------------------------------------------------------------------------------------------------|--|--|
|          | This message is displayed regardless of 'Role Admin Group' or 'Attribute' mode. It implies that Cisco DCNM can query your Active Directory, the groups, and the roles are configured correctly.                                                                                                   |  |  |
|          | If the test fails, the LDAP Authentication Failed message is displayed.                                                                                                    |  |  |
|          | <b>Warning</b> Don't save the configuration unless the test is successful. You cannot access DCNM if you save incorrect configurations.                                                                                                    |  |  |
| 13<br>14 | Click <b>Apply Changes</b> icon (located in the right top corner of the screen) to save the configuration.<br>Restart the DCNM SAN service.                                                                                                    |  |  |
|          | <ul> <li>For Windows – On your system navigate to Computer Management &gt; Services and Applications &gt; Services. Locate and right click on the DCNM application. Select Stop. After a minute, right click on the DCNM application and select Start to restart the DCNM SAN service.</li> </ul> |  |  |
|          |                                                                                                    |  |  |

• For Linux - Go to /etc/init.d/FMServer.restart and hit return key to restart DCNM SAN service.

## **Managing Local Users**

As an admin user, you can use Cisco DCNM Web UI to create a new user, assign the role and associate one or more groups or scope for the user.

This section contains the following:

### **Adding Local Users**

Step Step

#### Procedure

| Sten 1                                                          | From the menu bar choose Administration > Management Users > Local You see the Local Users |                                                                                                    |  |  |
|-----------------------------------------------------------------|--------------------------------------------------------------------------------------------|----------------------------------------------------------------------------------------------------|--|--|
| Step 2                                                          | p2   Click Add User.                                                                       |                                                                                                    |  |  |
|                                                                 | You see                                                                                    | e the <b>Add User</b> dialog box.                                                                                                    |  |  |
| Step 3                                                          | Enter the username in the User name field.                                                 |                                                                                                    |  |  |
|                                                                 | Note                                                                                       | The username is case sensitive, but the username guest is a reserved name, which is not case sensitive.<br>The guest user can only view reports. The guest user cannot change the guest password, or access<br>the Admin options in DCNM Web Client. |  |  |
| Step 4                                                          | From th                                                                                    | ne <b>Role</b> drop-down list, select a role for the user.                                                                                                    |  |  |
| <b>Step 5</b> In the <b>Password</b> field, enter the password. |                                                                                            | Password field, enter the password.                                                                                                    |  |  |
|                                                                 | Note                                                                                       | All special characters, except SPACE is allowed in the password.                                                                                                    |  |  |
| Step 6                                                          | In the <b>(</b>                                                                            | Confirm Password field, enter the password again.                                                                                                    |  |  |

| Step 7 | Click <b>Add</b> to add the user to the database.  |
|--------|----------------------------------------------------|
| Step 8 | Repeat Steps 2 through 7 to continue adding users. |

### **Deleting Local Users**

To delete local users from the Cisco DCNM Web UI, perform the following steps:

|                  | Procedure                                                                                                    |  |  |
|------------------|----------------------------------------------------------------------------------------------------|--|--|
| Step 1           | Choose <b>Administration &gt; Management Users &gt; Local</b> .<br>The <b>Local Users</b> page is displayed.                                                                                                |  |  |
| Step 2<br>Step 3 | Select one or more users from the <b>Local Users</b> table and click the <b>Delete User</b> button.<br>Click <b>Yes</b> on the warning window to delete the local user. Click <b>No</b> to cancel deletion. |  |  |

## Editing a User

To edit a user from the Cisco DCNM Web UI, perform the following steps:

#### Procedure

| Step 1 | Choose Administration > Management Users > Local.                                                                                                    |
|--------|----------------------------------------------------------------------------------------------------|
| Step 2 | Use the checkbox to select a user and click the Edit User icon.                                                                                         |
| Step 3 | In the <b>Edit User</b> window, the <b>Username</b> and <b>Role</b> are mentioned by default. Specify the <b>Password</b> and <b>Confirm Password</b> . |
| Step 4 | Click <b>Apply</b> to save the changes.                                                                                                    |

### **User Access**

You can select specific groups or fabrics that local users can access. This restricts local users from accessing specific groups or fabrics for which they have not been provided access. To do this, perform the following steps:

#### Procedure

| Step 1 | Choose Administration > Management Users > Local.              |
|--------|----------------------------------------------------------------|
|        | The Local Users window is displayed.                           |
| Step 2 | Select one user from the Local Users table. Click User Access. |
|        | The User Access selection window is displayed.                 |

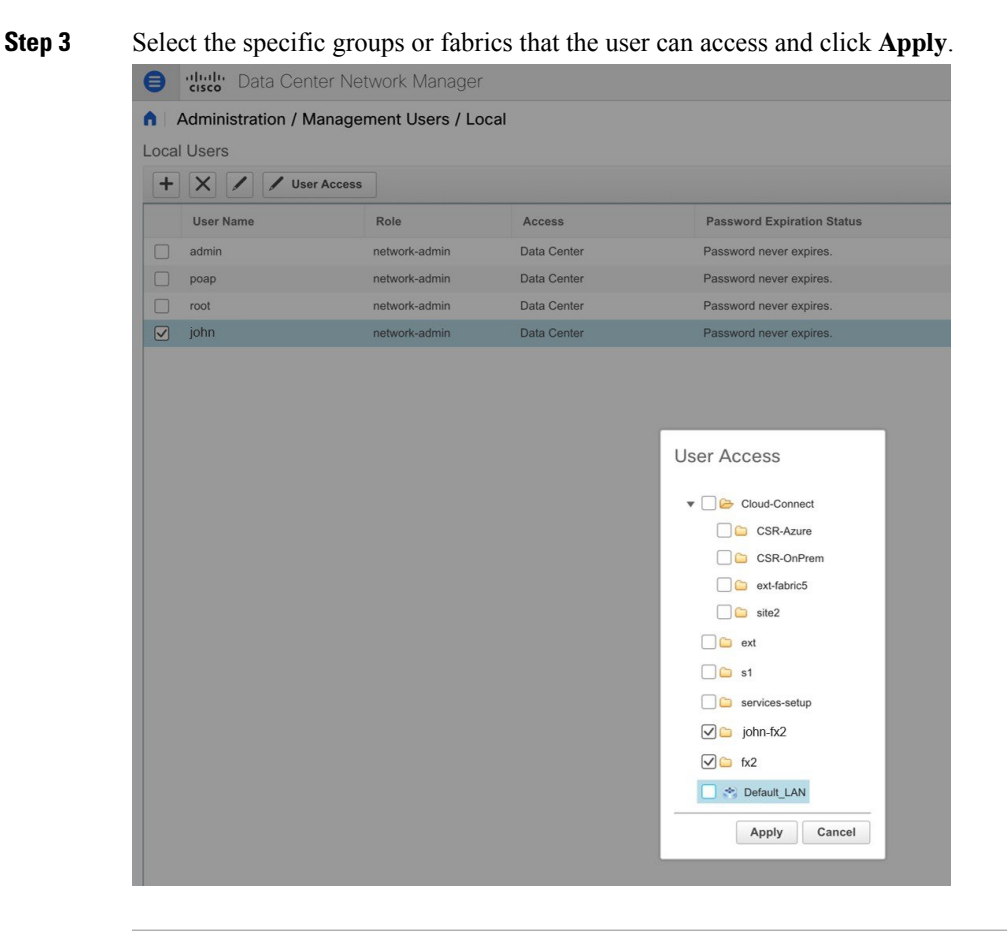

## Managing Clients

You can use Cisco DCNM to disconnect DCNM Client Servers.

#### Procedure

| Step 1 | Choose Administration > Management Users > Clients. |                                                                                                    |  |
|--------|-----------------------------------------------------|----------------------------------------------------------------------------------------------------|--|
|        | A list of I                                         | DCNM Servers are displayed.                                                                        |  |
| Step 2 | Use the cl                                          | heck box to select a DCNM server and click <b>Disconnect Client</b> to disconnect the DCNM server. |  |
|        | Note                                                | You cannot disconnect a current client session.                                                    |  |

# **Performance Setup**

The Performance Setup menu includes the following submenus:

Administration

### **Performance Setup LAN Collections**

If you are managing your switches with the Performance Manager, you must set up an initial set of flows and collections on the switch. You can use Cisco DCNM to add and remove performance collections. License the switch and kept it in the **Managed Continuously** state before creating a collection for the switch.

Note To collect Performance Manager data, ICMP ping must be enabled between the switch and DCNM server. Set **pm.skip.checkPingAndManageable** server property to true and then restart the DCNM. Choose Web **UI** > Administration > DCNM Server > Server Properties to set the server property.

To add a collection, follow these steps:

#### Procedure

| Step 1 | Choose Administration > Performance Setup > LAN Collections.                                                                                                    |
|--------|----------------------------------------------------------------------------------------------------|
| Step 2 | For all the licensed LAN switches, use the check boxes to enable performance data collection for <b>Trunks</b> , <b>Access</b> , <b>Errors &amp; Discards</b> , and <b>Temperature Sensor</b> . |
| Step 3 | Use the check boxes to select the types of LAN switches for which you want to collect performance data.                                                                                         |
| Step 4 | Click <b>Apply</b> to save the configuration.                                                                                                    |
| Step 5 | In the confirmation dialog box, click <b>Yes</b> to restart the Performance Manager. The Performance Manager has to be restarted for any new setting to take effect.                            |

## **Performance Setup Thresholds**

Procedure

If you are managing your switches with the Performance Manager, you must set up an initial set of flows and collections on the switch. You can use Cisco DCNM to add and remove performance collections. License the switch and keep it in the **Managed Continuously** state before creating a collection for the switch.

| Choose Administration > Performance Setup > Thresholds.                                                                                                    |
|----------------------------------------------------------------------------------------------------|
| Under Generate a threshold event when traffic exceeds % of capacity, use the check box to specify the Critical at and Warning at values. The range for Critical at is from 5 to 95, and the default is 80. The range for Warning at is from 5 to 95, and the default is 60. |
| Select a value for <b>Performance SAN ISL Polling Interval</b> from the drop-down list. Valid values are <b>5 Mins</b> , <b>4 Mins</b> , <b>3 Mins</b> , <b>2 Mins</b> , <b>1 Min</b> , and <b>30 Sec</b> . The default is <b>30 Sec</b> .                                  |
| Select a value for <b>Performance Default Polling Interval</b> from the drop-down list. Valid values are <b>5 Mins</b> , <b>10 Mins</b> , and <b>15 mins</b> . The default value is <b>5 Mins</b> .                                                                         |
| Click Apply.                                                                                                    |

| 😑 🥼 Data Center                                                                                             | r Network Manager                                                       |
|----------------------------------------------------------------------------------------------------|-------------------------------------------------------------------------|
| Administration / Perf Generate a threshold event when traffic     Critical at     Warning at     G0     (59 | formance Setup / Thresholds<br>: exceeds % of capacity:<br>95%)<br>95%) |
| Performance SAN ISL Polling Interval<br>Performance Default Polling Interval<br>Apply                       | 5 Mins<br>15 Mins<br>5 Mins<br>10 Mins<br>15 Mins                       |

# **Event Setup**

The Event Setup menu includes the following submenus:

## **Viewing Events Registration**

To enable **Send Syslog**, **Send Traps** and **Delayed Traps** you must configure the following in the DCNM SAN client:

- Enabling Send Syslog: Choose Physical Attributes > Events > Syslog > Servers. Click Create Row, provide the required details, and click Create.
- Enabling Send Traps: Choose Physical Attributes > Events > SNMP Traps > Destination. Click Create Row, provide the required details, and click Create.
- Enabling **Delayed Traps**: Choose **Physical Attributes** > **Events** > **SNMP Traps** > **Delayed Traps**. In the **Feature Enable** column, use the check boxes to enable delayed traps for the switch and specify the delay in minutes.

Procedure

| Choose Administration > Event Setup > Registration.                                                                                                    |  |  |  |
|----------------------------------------------------------------------------------------------------|--|--|--|
| The SNMP and Syslog receivers along with the statistics information are displayed.                                                                                          |  |  |  |
| Check the <b>Enable Syslog Receiver</b> check box and click <b>Apply</b> , to enable the syslog receiver if it is disabled in the server property.                          |  |  |  |
| To configure event registration or syslog properties, choose <b>Administration &gt; DCNM Server &gt; Server</b><br><b>Properties</b> and follow the on-screen instructions. |  |  |  |
| Select Copy Syslog Messages to DB and click Apply to copy the syslog messages to the database.                                                                              |  |  |  |
| If this option is not selected, the events will not be displayed in the events page of the Web client.                                                                      |  |  |  |
| The columns in the second table display the following:                                                                                                    |  |  |  |
| Switches sending traps                                                                                                    |  |  |  |
| • Switches sending syslog                                                                                                    |  |  |  |
| Switches sending syslog accounting                                                                                                    |  |  |  |
| • Switches sending delayed trans                                                                                                    |  |  |  |

## **Notification Forwarding**

You can use Cisco DCNM Web UI to add and remove notification forwarding for system messages.

This section contains the following:

### Adding Notification Forwarding

Cisco DCNM Web UI forwards fabric events through email or SNMPv1 traps.

Some SMTP servers may require addition of authentication parameters to emails that are sent from DCNM to the SMTP servers. Starting from Cisco DCNM Release 11.4(1), you can add authentication parameters to the emails that are sent by DCNM to any SMTP server that requires authentication. This feature can be configured by setting up the **SMTP>Authentication** properties in the **Administration>DCNM Server>Server Properties** window. Enter **true** in the **server.smtp.authenticate** field, enter the required username in the **server.smtp.username** field, and enter the required password in the **server.smtp.password** field.

To add and remove notification forwarding for system messages from the Cisco DCNM Web UI, perform the following steps:

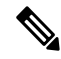

Note

Test forwarding works only for the licensed fabrics.

#### Procedure

| Step 1  | Choose Administration > Event Setup > Forwarding.                                                                                                    |  |  |  |  |
|---------|----------------------------------------------------------------------------------------------------|--|--|--|--|
|         | The events forwarding scope, the recipient email address, severity of the event and type of the event is displayed. The description Regex field is applicable only when the forwarding source is selected as Syslog while adding the events forwarder.                                                             |  |  |  |  |
| Step 2  | Check the <b>Enable</b> checkbox to enable events forwarding.                                                                                                    |  |  |  |  |
| Step 3  | Specify the <b>SMTP Server</b> details and the <b>From</b> email address.                                                                                                    |  |  |  |  |
| Step 4  | Click <b>Apply</b> to save the configuration.                                                                                                    |  |  |  |  |
| Step 5  | In the Event Count Filter, add a filter for the event count to the event forwarder.                                                                                                    |  |  |  |  |
|         | The forwarding stops forwarding an event if the event count exceeds the limit as specified in the event court filter. In this field, you can specify a count limit. Before an event can be forwarded, the Cisco DCNM check if its occurrence exceeds the count limit. If it does, the event will not be forwarded. |  |  |  |  |
| Step 6  | Select the <b>Snooze</b> checkbox and specify the <b>Start</b> date and time and the <b>End</b> date and time. Click <b>Apply</b> to save the configuration.                                                                                                    |  |  |  |  |
| Step 7  | Under the Event Forwarder Rules table, click the + icon to add an event forwarder rule.                                                                                                    |  |  |  |  |
|         | You see the Add Event Forwarder Rule dialog box.                                                                                                    |  |  |  |  |
| Step 8  | In the <b>Forwarding Method</b> , choose either <b>E-mail</b> or <b>Trap</b> . If you choose <b>Trap</b> , a <b>Port</b> field is added to th dialog box.                                                                                                    |  |  |  |  |
| Step 9  | If you choose the <b>E-mail</b> forwarding method, enter the IP address in the <b>Email Address</b> field. If you choose the <b>Trap</b> method, enter the trap receiver IP address in the <b>Address</b> field and specify the port number.                                                                       |  |  |  |  |
|         | You can either enter an IPv4 or IPv6 addresses or DNS server name in the Address field.                                                                                                    |  |  |  |  |
| Step 10 | For Forwarding Scope, choose the Fabric/LAN or Port Groups for notification.                                                                                                    |  |  |  |  |
| Step 11 | In the Source field, select DCNM or Syslog.                                                                                                    |  |  |  |  |
|         | If you select <b>DCNM</b> , then:                                                                                                    |  |  |  |  |
|         | a) From the <b>Type</b> drop-down list, choose an event type.                                                                                                    |  |  |  |  |
|         | b) Check the <b>Storage Ports Only</b> check box to select only the storage ports.                                                                                                    |  |  |  |  |
|         | c) From the <b>Minimum Severity</b> drop-down list, select the severity level of the messages to receive.                                                                                                    |  |  |  |  |
|         | If you select <b>Systog</b> then:                                                                                                    |  |  |  |  |
|         | a) In the <b>Facility</b> list select the syslog facility                                                                                                    |  |  |  |  |
|         | b) Specify the syslog <b>Type</b> .                                                                                                    |  |  |  |  |
|         | c) In the <b>Description Regex</b> field, specify a description that matches with the event description.                                                                                                    |  |  |  |  |
|         | d) From the <b>Minimum Severity</b> drop-down list, select the severity level of the messages to receive.                                                                                                    |  |  |  |  |
|         | e) Click <b>Add</b> to add the notification.                                                                                                    |  |  |  |  |
|         | <b>Note</b> The <b>Minimum Severity</b> option is available only if the <b>Event Type</b> is set to All.                                                                                                    |  |  |  |  |
|         | The traps that are transmitted by Cisco DCNM correspond to the severity type. A text description is also provided with the severity type.                                                                                                    |  |  |  |  |

```
trap type(s) = 40990 (emergency)
40991 (alert)
```

```
40992 (critical)
40993 (error)
40994 (warning)
40995 (notice)
40996 (info)
40997 (debug)
textDescriptionOid = 1, 3, 6, 1, 4, 1, 9, 9, 40999, 1, 1, 3, 0
```

### **Removing Notification Forwarding**

You can remove notification forwarding.

#### Procedure

| Step 1 | Choose Administration > Event Setup > Forwarding.                                                   |
|--------|----------------------------------------------------------------------------------------------------|
| Step 2 | Select the check box in front of the notification that you want to remove and click <b>Delete</b> . |

### **Event Suppression**

Cisco DCNM allows you to suppress the specified events that are based on the user-specified suppressor rules. Such events will not be displayed on the Cisco DCNM Web UI. The events will neither be persisted to DCNM database, nor forwarded via email or SNMP trap.

You can view, add, modify, and delete suppressor rules from the table. You can create a suppressor rule from the existing event table. Select a given event as the template, and invoke the rule dialog window. Event details are automatically ported from the selected event in the event table to the input fields of the rule creation dialog window.

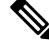

Note

You cannot suppress EMC Call Home events from the Cisco DCNM Web UI.

This section includes the following:

### Add Event Suppression Rules

To add rules to the Event Suppression from the Cisco DCNM Web UI, perform the following steps:

| Step 1 | Choose Administration > Event Setup > Suppression.    |
|--------|-------------------------------------------------------|
|        | The <b>Suppression</b> window is displayed.           |
| Step 2 | Click the Add icon above the Event Suppressors table. |
|        | The Add Event Suppressor Rule window is displayed.    |

Procedure

| Step 3 | In the Add Event Suppressor Rule window, specify the Name for the rule.                          |                                                                                                    |  |  |
|--------|--------------------------------------------------------------------------------------------------|----------------------------------------------------------------------------------------------------|--|--|
| Step 4 | Select the required <b>Scope</b> for the rule that is based on the event source.                 |                                                                                                    |  |  |
|        | In the Sco<br><b>Port Gro</b><br>only select<br>globally.                                        | ope drop-down list, the LAN groups and the port groups are listed separately. You can choose LAN, <b>oups</b> or Any. For LAN, select the scope of the event at the Fabric or Group or Switch level. You can ct groups for <b>Port Group</b> scope. If use selects <b>Any</b> as the scope, the suppressor rule is applied                                                                                                    |  |  |
| Step 5 | Enter the Facility name or choose from the LAN Switch Event Facility List.                       |                                                                                                    |  |  |
|        | If you do                                                                                        | not specify a facility, wildcard is applied.                                                                                                    |  |  |
| Step 6 | From the drop-down list, select the Event <b>Type</b> .                                          |                                                                                                    |  |  |
|        | If you do                                                                                        | not specify the event type, wildcard is applied.                                                                                                    |  |  |
| Step 7 | In the <b>Description Matching</b> field, specify a matching string or regular expression.       |                                                                                                    |  |  |
|        | The rule i<br>an event                                                                           | matching engine uses regular expression that is supported by Java Pattern class to find a match against description text.                                                                                                    |  |  |
| Step 8 | Check the Active Between box and select a valid time range during which the event is suppressed. |                                                                                                    |  |  |
|        | By defau                                                                                         | It, the time range is not enabled, i.e., the rule is always active.                                                                                                    |  |  |
|        | Note                                                                                             | In general, you must not suppress accounting events. Suppressor rule for Accounting events can be created only for certain rare situations where Accounting events are generated by actions of DCNM or switch software. For example, lots of ' <i>sync-snmp-password</i> ' AAA syslog events are automatically generated during the password synchronization between DCNM and managed switches. To suppress Accounting events, navigate to the <b>Suppressor table</b> and invoke the <b>Add Event Suppressor Rule</b> dialog window. |  |  |
|        | Note                                                                                             | Choose <b>Monitor &gt; Switch &gt; Events</b> to create a suppressor rule for a known event. There is no such shortcut to create suppressor rules for Accounting events.                                                                                                    |  |  |

## **Delete Event Suppression Rule**

To delete event suppressor rules from the Cisco DCNM Web UI, perform the following steps:

#### Procedure

| Step 1 | Choose Administration > Event Setup > Suppression .         |
|--------|-------------------------------------------------------------|
| Step 2 | Select the rule from the list and click <b>Delete</b> icon. |
| Step 3 | Click <b>Yes</b> to confirm.                                |

### **Modify Event Suppression Rule**

To modify the event suppressor rules, do the following tasks:

|     | Procedure                                                                       |
|-----|---------------------------------------------------------------------------------|
| o 1 | Choose Administration > Event Setup > Suppression.                              |
| ) 2 | Select the rule from the list and click <b>Edit</b> .                           |
|     | You can edit Facility, Type, Description Matching string, and Valid time range. |
|     | Click <b>Apply</b> to save the changes,                                         |

# **Credentials Management**

The Credential Management menu includes the following submenus:

### **LAN Credentials**

While changing the device configuration, Cisco DCNM uses the device credentials provided by you. However, if the LAN Switch credentials are not provided, Cisco DCNM prompts you to open the **Administration** > **Credentials Management** > **LAN Credentials** page to configure LAN credentials.

Cisco DCNM uses two sets of credentials to connect to the LAN devices:

- Discovery Credentials—Cisco DCNM uses these credentials during discovery and periodic polling of the devices.
- **Configuration Change Credentials**—Cisco DCNM uses these credentials when user tries to use the features that change the device configuration.

LAN Credentials Management allows you to specify configuration change credentials. Before changing any LAN switch configuration, you must furnish *Configuration Change* SSH credentials for the switch. If you do not provide the credentials, the configuration change action will be rejected.

These features get the device write credentials from LAN Credentials feature.

- Upgrade (ISSU)
- Maintenance Mode (GIR)
- Patch (SMU)
- Template Deployment
- POAP-Write erase reload, Rollback
- Interface Creation/Deletion/Configuration
- VLAN Creation/Deletion/Configuration
- VPC Wizard

You must specify the configuration change credentials irrespective of whether the devices were discovered initially or not. This is a one-time operation. Once the credentials are set, that will be used for any configuration change operation.

#### **Default Credentials**

Default credentials is used to connect all the devices that the user has access to. You can override the default credentials by specifying credentials for each of the devices in the Switch Table below.

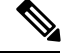

Note

After you enter appropriate credentials in **Password**, **Confirm Password** fields and click **Save**, the **Confirm Password** field is blank. A blank **Confirm Password** field implies that the password is saved successfully.

Cisco DCNM tries to use individual switch credentials in the Switch Table, to begin with. If the credentials (username/password) columns are empty in the Switch Table, the default credentials will be used.

#### **Switch Table**

Switch table lists all the LAN switches that user has access. You can specify the switch credentials individually, that will override the default credentials. In most cases, you need to provide only the default credentials.

You can perform the following operations on this screen.

- Edit Credentials, on page 45
- Validate Credentials, on page 45
- Clear Switch Credentials, on page 46
- Credentials Management with Remote Access

The LAN Credentials for the DCNM User table has the following fields.

| Field      | Description                                      |
|------------|--------------------------------------------------|
| Switch     | Displays the LAN switch name.                    |
| IP Address | Specifies the IP Address of the switch.          |
| User Name  | Specifies the username of the switch DCNM user.  |
| Password   | Displays the encrypted form of the SSH password. |
| Group      | Displays the group to which the switch belongs.  |

#### **Edit Credentials**

Perform the following task to edit the credentials.

- From the Cisco DCNM home page, choose Administration > Credentials Management > LAN Credentials, check the Switch check box for which you need to edit the credentials.
- 2. Click Edit icon.
- 3. Specify User Name and Password for the switch.

#### **Validate Credentials**

Perform the following task to validate the credentials.

- From the Administration > Credentials Management > LAN Credentials, check the Switch check box for which you need to validate the credentials.
- 2. Click Validate.

A confirmation message appears, stating if the operation was successful or a failure.

#### **Clear Switch Credentials**

Perform the following task to clear the switch credentials.

- 1. From the Administration > Credentials Management > LAN Credentials, check the Switch check box for which you need to clear the credentials.
- 2. Click Clear.
- 3. Click Yes to clear the switch credentials from the DCNM server.

### **Credentials Management with Remote Access**

DCNM allows you to authenticate users in different modes such as:

- Local Users In this mode, you can use the Cisco DCNM Web UI to create a new user, assign a role, and provide access to one or more fabrics or groups for the user.
- Remote Users In this mode, you can log in to DCNM. The DCNM server fetches information from the Remote Authentication server, for example, the Cisco Identity Services Engine (ISE), for AAA authentication. Cisco supports TACACS+, RADIUS, and LDAP options for remote authentication. For more information, see Remote AAA.

When you configure DCNM for remote authentication, the AAA server handles both authentication and authorization. DCNM forwards the entered user login and password to the AAA server to check for authentication. Post authentication, the AAA server returns the appropriate privileges/role assigned to the user through the **cisco-avpair** attribute. This attribute can contain the list of fabrics that a particular user can access. The supported roles for DCNM LAN deployments are as follows:

- network-admin
- network-operator

Both device discovery credentials and LAN credentials provide write access to the devices, but they differ—as the write operation is performed only with LAN credentials. Device discovery credentials are associated with each device and entered only once, that is, when you import the device into DCNM. DCNM uses these credentials for periodic rediscovery using a mix of SSH and SNMPv3 access to the device. However, LAN credentials are configured for every user on a per-user basis. If a user with an appropriate role has access to DCNM, then that user can enter the LAN credentials to get write access to the devices. The write operations use the LAN credentials to access the device, which allows for an appropriate audit trail of the changes made in DCNM by every user and the resultant changes in the device.

When you configure DCNM using Remote Authentication Methods such as TACACS+ or RADIUS, the users can set their LAN credentials as follows:

- Regular AAA Remote Authentication
- AAA Remote Authentication Passthrough Mechanism

AAA Remote Authentication Using DCNM Service Account

#### **Regular AAA Remote Authentication**

Post authentication, when a user with an appropriate role logs in to DCNM for the first time, DCNM prompts the user to enter the LAN credentials. As mentioned earlier, DCNM uses these credentials to provide write access to the devices. All users must follow this process. Consider that an internal business policy requires the users to change password every 3-6 months. Then all the users must update their passwords for device access in the DCNM LAN Credentials window. Also, they must update their passwords in the AAA server.

For example, let us consider a user named John, who has authentication on the ISE server.

- 1. John logs in to DCNM with his user credentials.
- 2. The ISE server authenticates the user credentials of John, and DCNM displays a message to enter his LAN switch credentials. DCNM uses these credentials to perform various configurations and write operations on the devices.

| A                                                                                          | When changing the device configuration DCNM uses | 4     | 0 | John | ₽ |
|--------------------------------------------------------------------------------------------|--------------------------------------------------|-------|---|------|---|
| not provided the LAN switch credentials you by want to set the LAN switch credentials now? |                                                  |       |   |      |   |
|                                                                                            | Do not show this message again.                  |       |   |      |   |
|                                                                                            | Yes No                                           |       |   |      |   |
|                                                                                            | Good morning, <b>Joh</b>                         | n!    |   |      |   |
|                                                                                            | Let's get star                                   | rted. |   |      |   |

- **3.** John enters his LAN switch credentials. DCNM uses the LAN switch credentials for all write operations triggered by John on all devices. However, John can also opt to enter LAN switch credentials on a per-device access basis. This per-device access option overrides the access provided by entering the default credentials.
  - Administration / Credentials Management / LAN Credentials

| Default Credentials                 |                                                                                                    |
|-------------------------------------|----------------------------------------------------------------------------------------------------|
| Default credentials will be         | used when changing device configuration. You can override the default credentials by specifying credentials for each of the devices in the Switch Table below. |
| DCNM uses individual swi            | tch credentials in the Switch Table. If the Username or Password column is empty in the Switch Table, the default credentials will be used.                    |
|                                     |                                                                                                    |
| * User Name                         | John                                                                                                    |
| * Password                          |                                                                                                    |
| * Confirm<br>Password               |                                                                                                    |
|                                     |                                                                                                    |
| Save Clear                          |                                                                                                    |
| * Confirm<br>Password<br>Save Clear |                                                                                                    |

When John logs in to DCNM again, DCNM doesn't display any message to enter the LAN switch credentials as it has already captured his LAN switch credentials. John uses the same credentials to log in to DCNM and to the devices that he can access.

| <b>n</b>   / | Administration        | / Credentials Managem | ent / LAN Credentials | 5        |                      |
|--------------|-----------------------|-----------------------|-----------------------|----------|----------------------|
|              | * User Name           | John                  |                       |          |                      |
|              | * Password            |                       |                       |          |                      |
|              | * Confirm<br>Password |                       |                       |          |                      |
| s            | ave Clear             |                       |                       |          |                      |
| /            | Clear Vali            | date                  |                       |          |                      |
|              | Switch                | IP Address            | User Name             | Password | Group                |
|              |                       |                       |                       |          |                      |
|              | leaf-1                | 172.25.74.145         |                       |          | Service-V            |
|              | DC1-SPINE1            | 172.25.74.150         | John                  | ****     | Test-fab2            |
|              | DC1-BGW1              | 172.25.74.149         | John                  | ****     | Test-fab2            |
|              | DC2-BGW1              | 172.25.74.147         |                       |          | Test-Fab             |
|              | FAB1-BGW1             | 10.23.234.246         |                       |          | TME_traditional_evpn |
|              | N93180EX-L3-S1        | 10.23.234.165         |                       |          | TME_traditional_evpn |
|              | N92160-L1b-S1         | 10.23.234.172         |                       |          | TME_traditional_evpn |
|              | N92160-L1a-S1         | 10.23.234.171         |                       |          | TME_traditional_evpn |
|              | N9272-Spine1-S1       | 10.23.234.176         |                       |          | TME_traditional_evpn |

**4.** Now, consider that after a few months, the Corporate IT policy changes. Then John must update his password in the Remote AAA server, and also perform Step 3 to allow DCNM to update his LAN switch credentials.

Thus, in this mode, when John logs in to the DCNM Web GUI with his updated password, DCNM doesn't display any message to enter LAN credentials. However, John must update the password in LAN Credentials. Updating the password is necessary as it allows DCNM to inherit the newly updated password and perform write operations on the devices.

#### AAA Remote Authentication Passthrough Mechanism

In this mode, when a user enters the username and password to log in to DCNM, DCNM automatically copies the user credentials to the Default Credentials in the LAN switch credentials settings for that user. As a result, when the user logs in for the first time, DCNM doesn't display the message to enter the LAN switch credentials.

- 1. Use SSH to log in to DCNM as a sysadmin user.
- 2. Log in to the /root/directory using the su command.
- 3. Navigate to the /usr/local/cisco/dcm/fm/conf/server.properties file.
- 4. Add the following server property to the file and save the changes.

dcnm.lanSwitch.sameUserAccount=true

```
[[root@dcnm sysadmin]# cat /usr/local/cisco/dcm/fm/conf/server.properties | grep dcnm.lan
dcnm.lanSwitch.sameUserAccount=true
[root@dcnm sysadmin]#
```

- 5. Restart DCNM using the service FMServer restart command.
- 6. Now, John logs in to DCNM.
- 7. After successful authentication, DCNM doesn't display the message to update the LAN switch credentials, as it automatically copies this information to the LAN switch credentials.

8. Consider that after a few months, the Corporate IT policy changes. In this mode, John must update his password in the Remote AAA server. After that, when John logs in to DCNM, DCNM automatically copies the updated credentials to the Default LAN Credentials associated with the user John.

#### AAA Remote Authentication Using DCNM Service Account

Often, the customers prefer to track all the changes made from the DCNM controller with a common service account. In the following example, a user makes changes using the DCNM controller, which results in changes on the device. These changes are audit logged on the device, against a common service account. Thus, it is possible to distinguish the controller-triggered changes from other changes (also known as Out-of-Band changes) made by the user directly on the device. The Out-of-Band changes appear in the device accounting logs as made from the user account.

For example, create a service account with the name **Robot** on the remote AAA server. Using the corresponding credentials, the Robot user can log in to DCNM. The Robot user can enter the default LAN credentials to have write access to the devices. The DCNM network-admin enables a server property that automatically sets the default LAN credentials for all the users and inherits the default LAN credentials associated with Robot.

Therefore, when any user logs in to DCNM and makes any configuration changes, DCNM pushes the changes to the devices using the LAN credentials of Robot. The DCNM deployment history logs track the user who triggered the change and display the corresponding changes deployed from DCNM to the switch in the audit log with the user Robot.

To set up the service account on the DCNM, perform the following steps:

- 1. Use SSH to log in to DCNM as a sysadmin user.
- 2. Log in to the /root/ directory using the su command.
- 3. Navigate to the /usr/local/cisco/dcm/fm/conf/server.properties file.
- 4. Add the following server property to the file and save the changes.

service.account=robot

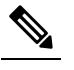

Note You can enable either an AAA passthrough account or a Service Account.

[root@dcnm sysadmin]# cat /usr/local/cisco/dcm/fm/conf/server.properties | grep robot service.account=**robot** [root@dcnm sysadmin]#

- 5. Restart DCNM using the service FMServer restart command.
- 6. Now, John logs in to DCNM.
- After successful authentication, DCNM doesn't display the message to update the LAN switch credentials. However, when John navigates to the LAN Credentials page, DCNM displays a message stating that the Service Account is enabled in DCNM and, hence, all LAN credentials will be inherited from the service account.

service.account flag is enabled. Only service.account user can change the credentials.
 \* User Name John

#### **Service Account Configuration Audit**

The following workflow example allows for verification of the configuration audit while using the DCNM service account feature. However, you must have completed the Service Account Activation procedure.

1. John creates a test loopback on a device.

| Preview Config                                                              | uration                     |            |           |
|-----------------------------------------------------------------------------|-----------------------------|------------|-----------|
| Switch: test-aaa                                                            |                             | Interface: | Loopback0 |
| Pending Config                                                              | Expected Cont               | fig        |           |
| interface loopback<br>ip address 1.1.:<br>no shutdown<br>configure terminal | kØ<br>1.1/32 tag 12345<br>L |            |           |

- 2. John deploys the configuration using DCNM.
- 3. The DCNM Deployment history confirms that John made the recent configuration change.

| History for test-aaa    | (9T36UPBJ09T)         |             |        |          |           |                    |      |                    |
|-------------------------|-----------------------|-------------|--------|----------|-----------|--------------------|------|--------------------|
| Deployment History      | Policy Change History | <u> </u>    |        |          |           |                    |      |                    |
|                         |                       |             |        |          |           |                    |      |                    |
| Hostname(Serial Number) | Entity Name           | Entity Type | Source | Commando | Charles - |                    |      |                    |
|                         |                       |             | oouree | Commands | Status    | Status Description | User | Time of Completion |

**4.** The accounting logs of the device indicate that the DCNM Service Account (that is, Robot, in this example) has triggered the changes on the NX-OS device.

| Tue Jun                                                                                                    |    | 22:50:04 | 2021:type=update:id=172.25.74.142@pts/5:user=robot:cmd=terminal length 0 (SUCCESS)                                                |
|----------------------------------------------------------------------------------------------------|----|----------|----------------------------------------------------------------------------------------------------|
| Tue Jun                                                                                                    |    | 22:50:04 | 2021:type=update:id=172.25.74.142@pts/5:user=robot:cmd=terminal session-timeout 30 (SUCCESS)                                      |
| Tue Jun                                                                                                    |    | 22:50:04 | 2021:type=update:id=172.25.74.142@pts/5:user=robot:cmd=terminal dont-ask (SUCCESS)                                                |
| Tue Jun                                                                                                    |    | 22:50:04 | 2021:type=update:id=172.25.74.142@pts/5:user=robot:cmd=terminal width 511 (SUCCESS)                                               |
| Tue Jun                                                                                                    |    | 22:50:05 | 2021:type=update:id=172.25.74.142@pts/5:user=robot:cmd=configure terminal ; interface loopback0 (REDIRECT)                        |
| Tue Jun                                                                                                    |    | 22:50:05 | 2021:type=update:id=172.25.74.142@pts/5:user=robot:cmd=configure terminal ; interface loopback0 (SUCCESS)                         |
| Tue Jun                                                                                                    |    | 22:50:05 | 2021:type=update:id=172.25.74.142@pts/5:user=robot:cmd=configure terminal ; interface loopback0 ; ip address 1.1.1.1/32 tag 12345 |
| (REDIRECT                                                                                                    | (1 |          |                                                                                                    |
| Tue Jun                                                                                                    |    | 22:50:05 | 2021:type=update:id=172.25.74.142@pts/5:user=robot:cmd=configure terminal ; interface loopback0 ; ip address 1.1.1.1/32 tag 12345 |
| (SUCCESS)                                                                                                    |    |          |                                                                                                    |
| Tue Jun                                                                                                    |    | 22:50:06 | 2021:type=update:id=172.25.74.142@pts/5:user=robot:cmd=configure terminal ; interface loopback0 ; no shutdown (REDIRECT)          |
| Tue Jun                                                                                                    |    | 22:50:06 | 2021:type=update:id=172.25.74.142@pts/5:user=robot:cmd=configure terminal ; interface loopback0 ; no shutdown (SUCCESS)           |
| Tue Jun                                                                                                    |    | 22:50:06 | 2021:type=stop:id=172.25.74.142@pts/5:user=robot:cmd=shell terminated because the ssh session closed                              |
| the second second second second second second second second second second second second second second second s |    |          |                                                                                                    |